# Projet 2 : Evolution infrastructure réseau

# Table des matières

| Annexes                                          |
|--------------------------------------------------|
| Contexte                                         |
| Objectifs des missions5                          |
| Suivi de projet6                                 |
| Chapitre 1 : Maquettage7                         |
| Tâche 1 : Définition des besoins7                |
| Recensement des points sensibles7                |
| Tâche 2 : Plan d'adressage10                     |
| Tâche 3 : Simulation12                           |
| Problèmes rencontrés12                           |
| Chapitre 2 : Préparation du matériel13           |
| Tâche 1 : Inventaire des besoins13               |
| Tâche 2 : Solutions retenues13                   |
| Tâche 3 : Schéma câblage14                       |
| Problèmes rencontrés15                           |
| Chapitre 3 : Configuration basique du matériel16 |
| Tâche 1 : Déploiement du matériel16              |
| Tâche 2 : Configuration standard18               |
| Identification18                                 |
| Bannière de connexion18                          |
| VTP19                                            |
| Tâche 3 : routage inter-vlan21                   |
| Tâche 4 : Routage statique/OSPF22                |
| Tâche 5 : Traduction d'adresse PAT24             |
| Tâche 6 : DHCP25                                 |
| Tâche 7 : WIFI                                   |
| Tâche 8 : Rapport de test                        |

| Problèmes rencontrés32                                        |
|---------------------------------------------------------------|
| Chapitre 4 : Amélioration de l'administration des équipements |
| Tâche 1 : Trivial File Transfer Protocol33                    |
| Tâche 2 : Secure SHell                                        |
| Tâche 4 : Network Time Protocol37                             |
| Tâche 5 : Syslog, Rsyslog/LogAnalyzer39                       |
| Tâche 6 : Rapport de test41                                   |
| Problèmes rencontrés42                                        |
| Chapitre 5 : Haute disponibilité43                            |
| Tâche 1 : Link Aggregation Control Protocol43                 |
| Tâche 2 : Rapid Per Vlan Spanning Tree Protocol43             |
| Tâche 3 : Hot Standby Routing Protocol45                      |
| Tâche 4 : Répartition de charge46                             |
| Tâche 5 : Rapport de test48                                   |
| Rappel câblage                                                |
| STP (RPVST)                                                   |
| LACP49                                                        |
| HSRP49                                                        |
| Répartition de charge STP50                                   |
| Problèmes rencontrés                                          |
| Chapitre 6 : Sécurisation des équipements53                   |
| Tâche 1 : Sécurisation globale53                              |
| Tâche 2 : NPS RADIUS54                                        |
| Tâche 3 : Sécurité L2 (Port-security)59                       |
| Tâche 4 : Sécurité L3 (ACL)61                                 |
| Tâche 5 : Rapport de test62                                   |
| Problèmes rencontrés64                                        |
| Points à améliorer65                                          |
| Bilan65                                                       |
| Compétences couvertes                                         |
|                                                               |
| Bloc 1                                                        |
| Bloc 1                                                        |
| Bloc 1                                                        |

## Annexes

- Procédure Port-Security;
- Procédure Cisco ACL L3 Statique ;
- Procédure Cisco Agrégation de liens LACP ;
- Procédure Cisco Mise à jour IOS ;
- Procédure Cisco switch 2950 Réinitialisation mot de passe ;
- Procédure Cisco routeur 1800 séries Réinitialisation mot de passe ;
- Procédure Cisco TFTP sauvegarde, restauration ;
- Liste des ACL;
- Maquette Cisco Packet Tracer;
- Schéma infrastructure ;
- Schéma câblage ;
- Photos de l'infrastructure ;
- Fichiers de configuration des équipements.

## Contexte

L'entreprise **TiersLieux86** a confié un cahier des charges à **IT service86**, comprenant le maquettage et l'agrandissement de l'infrastructure du site de Chasseneuil. Le but étant d'améliorer la gestion des équipements d'interconnexion, d'assurer une meilleure sécurité mais aussi d'étudier et de mettre en place des solutions de tolérance de pannes tout en améliorant la bande passante. Dans un premier temps le client demande la réalisation d'une maquette pour ensuite prévoir le cout des solutions étudiées.

Voici le cahier des charges :

- La solution doit se faire avec les équipements réseau **CISCO** existants : l'ajout de matériel ne peut être envisagé que pour mettre en place de la tolérance de pannes ;
- La durée de l'interruption de service doit être minimale ;
- Les différents **commutateurs** ainsi que le routeur doivent disposer de réglages de base homogènes ;
- Les différentes configurations doivent pouvoir être **sauvegardées/ restaurées** rapidement et facilement ;
- Un système de **cloisonnement** du réseau à l'aide de **VLAN** devra être mis en place. Les commutateurs devront être facilement administrables afin de propager les configurations VLAN rapidement et aisément ;

- La **sécurité** au niveau du routeur devra être renforcée, les VLAN utilisateurs ne pouvant pas communiquer entre eux ;
- Des **procédures** permettant la sauvegarde / récupération des configurations, la mise à jour des IOS et la réinitialisation des mots de passe des switchs et du routeur devront être mises à disposition sur un serveur TFTP (l'utilisation du logiciel TFTP est acceptée);
- Un serveur **NTP** devra être mis en place pour la synchronisation des équipements réseau ;
- Un serveur **Syslog** devra être mis en place pour la collecte des journaux des équipements réseau ;
- Les évènements importants doivent être **journalisés** et stockés afin de faciliter le travail de l'administrateur ;
- Une **maquette** sur le simulateur Packet Tracer devra être réalisée afin de tester l'évolution de l'infrastructure réseau. Cette maquette devra permettre de vérifier le fonctionnement :
  - De l'adressage IP sur les équipements réseaux,
  - Du **DHCP**,
  - Du routage interVLAN ;
- Une présentation orale aidée d'un diaporama ou d'une vidéo se fera devant le directeur de TiersLieux86, le responsable Systèmes et Réseau d'ITS 86, afin de présenter de manière synthétique les changements effectués ;
- Les différentes solutions pourront faire l'objet de **documentations techniques** suivant la complexité de la mise en œuvre.

Concernant l'étude de l'évolution vers la tolérance de pannes des équipements réseau :

- La tolérance aux pannes des équipements actifs doit être mise en place ;
- Une maquette dissociée devra être réalisée afin de permettre de vérifier le fonctionnement de la tolérance aux pannes des équipements actifs :
  - Un moyen peu coûteux d'améliorer la bande passante est à prévoir au niveau des liaisons inter-commutateurs;
  - De la tolérance de panne des commutateurs avec **RSTP**
  - De la tolérance de panne des routeurs (HSRP ou GLBP) ;
- Une présentation orale aidée d'un diaporama ou d'une vidéo se fera devant le directeur de TiersLieux86 et le responsable Systèmes et Réseau d'ITS 86, afin de présenter de manière synthétique les solutions mises en œuvre dans la maquette ;

# **Objectifs des missions**

#### **Chapitre 1 : Maquettage**

- Structurer le projet ;
- Assimiler l'infrastructure ;
- Documenter grâce à des procédures ;
- Présenter le projet.

#### Chapitre 2 : Préparation du matériel

- Besoins technologiques ;
- Etude des solutions disponibles ;
- Analyse de l'interconnexion des équipements.

#### Chapitre 3 : Configuration basique du matériel

- Homogénéifié le parc ;
- Mettre en place les fonctionnalités standards des équipements.

#### Chapitre 4 : Amélioration de l'administration des équipements

- Permettre une gestion des ressources réseaux sécurisé ;
- Faciliter la réalisation des prochaines tâches ;
- Avoir une infrastructure fonctionnelle plus complète.

#### Chapitre 5 : Haute disponibilité

- Augmenter la résilience aux pannes du matériel ;
- Améliorer la bande passante disponible ;
- Permettre la répartition de charge.

#### Chapitre 6 : Sécurisation des équipements

- Améliorer la fiabilité des protocoles ;
- Renforcer les autorisations via des listes de contrôle d'accès ;
- Permettre un contrôle des flux réseaux ;
- Sécurisé les accès physiques aux machines ;
- Mettre en place des méthodes d'authentifications robustes.

#### Chapitre 7 : intégration de l'infrastructure système

• Mettre en production l'infrastructure réseau réalisée.

# Suivi de projet

Dans la continuité des projets précédent, j'ai établi une liste de tâches à réaliser selon le cahier des charges fournit. Pour avoir une vision plus claire de cet ensemble j'ai déployé cette liste sur un Dashboard de suivis de projet « Trello ».

Dans cette liste j'ai découpé les taches en sous tâches ce qui m'a permis d'avoir une meilleure vision organisationnelle pour le suivi de projet.

| AP 3 🏫 🕾 🎯 Tableau  | ~ |                                                |   |                                           | \$ | ? 👂 🗟 Filtres   🤮 🖉 Partager                    |
|---------------------|---|------------------------------------------------|---|-------------------------------------------|----|-------------------------------------------------|
| Bases               |   | Sauvegarde/Restauration                        |   | Segmentation                              |    | Centralisation logs                             |
| Serveur/Client NTP  |   | Installer un serveur TFTP                      |   | Mise en place VLAN                        |    | Installer et configurer un serveur<br>Syslog    |
| Message d'accueil   |   | Faire procédure sur<br>sauvegarde/restauration |   | Mise en place et test VTP sur les<br>VLAN |    | Configurer les équipements                      |
| SSH routeur         |   | équipement via srv TFTP                        |   | Mise en place routage inter vlan          |    | réseau pour qu'ils envoient leur<br>logs dessus |
| Test                |   | équipements                                    |   | Test                                      |    | Test                                            |
| + Ajouter une carte | â | Procédure mises a jour des IOS                 |   | + Ajouter une carte                       | ê  | + Ajouter une carte 🛱                           |
|                     |   | Test                                           |   |                                           |    |                                                 |
|                     |   | + Ajouter une carte                            | Q |                                           |    |                                                 |
|                     |   |                                                |   |                                           |    |                                                 |
|                     |   |                                                |   |                                           |    |                                                 |
|                     |   |                                                |   |                                           |    |                                                 |
| 4                   |   |                                                |   |                                           |    |                                                 |

# **Chapitre 1 : Maquettage**

### Tâche 1 : Définition des besoins

#### **Recensement des points sensibles**

En partant de ce schéma, une étude sur les points faibles de l'architecture système et réseau a été menée.

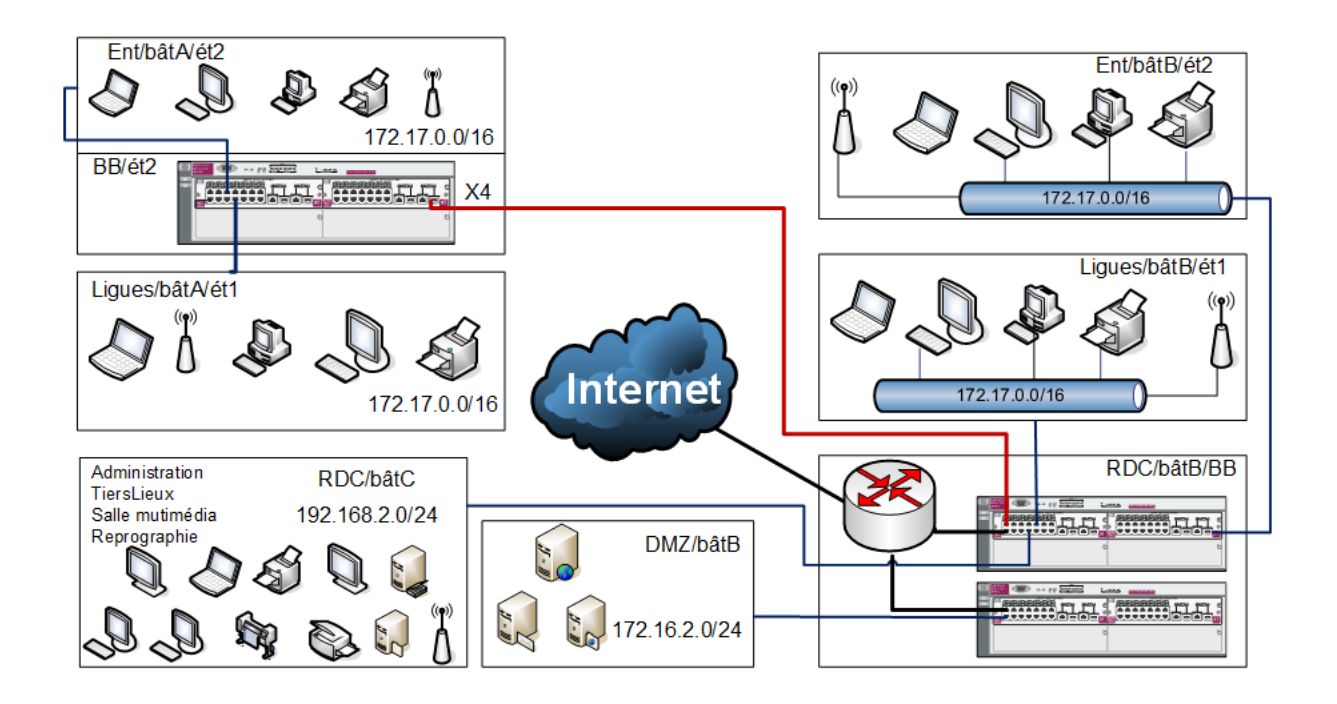

On peut facilement se rendre compte que les probabilités d'interruption de service ou de perte de données sont assez hautes, aucune redondance, aucune sauvegarde ...

| Problèmes physique                       | Solutions                                 |
|------------------------------------------|-------------------------------------------|
| Aucune redondance des câbles             | Spanning Tree                             |
| Le routeur est un élément critique s'il  | Ajout d'un ou deux routeurs avec          |
| tombe en panne tout le réseau est        | solutions de redondance et de répartition |
| interrompu                               | de charges                                |
| Aucune redondance de liens               | Agrégation Etherchannel                   |
| Fournisseurs d'accès à internet unique   | Ajout d'une connexion WAN de secours      |
| Tous les protocoles L3 sont gérés par un | Ajout d'un routeur passerelle WAN         |
| seul routeur                             |                                           |
| Aucune tolérance aux pannes du routeur   | Mise en place redondance routeur HSRP     |
| Risque de surchauffe des serveurs        | Pose d'un climatiseur dans la salle des   |
|                                          | serveurs                                  |
| Microcoupure de courant                  | Mise en place d'onduleur                  |
| La segmentation des sous réseaux est     | Ajout de sous-réseaux : « serveurs » et   |
| basique                                  | « management système information »        |

Voici un premier tableau répertoriant les problèmes physiques et leur solution.

Dans ce second tableau les problèmes logiciel/système ainsi que leur solution.

| Problèmes logiciel/système                | Solutions                              |
|-------------------------------------------|----------------------------------------|
| En cas de crash ou d'une réinitialisation | Backup des configurations sur un       |
| inopinée d'un équipement réseau la        | serveur TFTP                           |
| configuration peut être perdue            |                                        |
| Aucune redondance du contrôleur de        | Déploiement d'un deuxième serveur      |
| domaines                                  | Windows                                |
| Aucune trace des évènements               | Mise en place d'un serveur de logs     |
| Aucune sécurité au niveau des ports des   | Mise en place d'ACL MAC                |
| switchs                                   |                                        |
| Aucune règle de pare-feu                  | Mise en place d'un pare-feu            |
| Aucune authentification sur               | Mise en place d'un serveur RADIUS      |
| l'administration des équipements          |                                        |
| Aucune répartition de charge              | Ajout d'un protocole de répartition de |
|                                           | charge                                 |

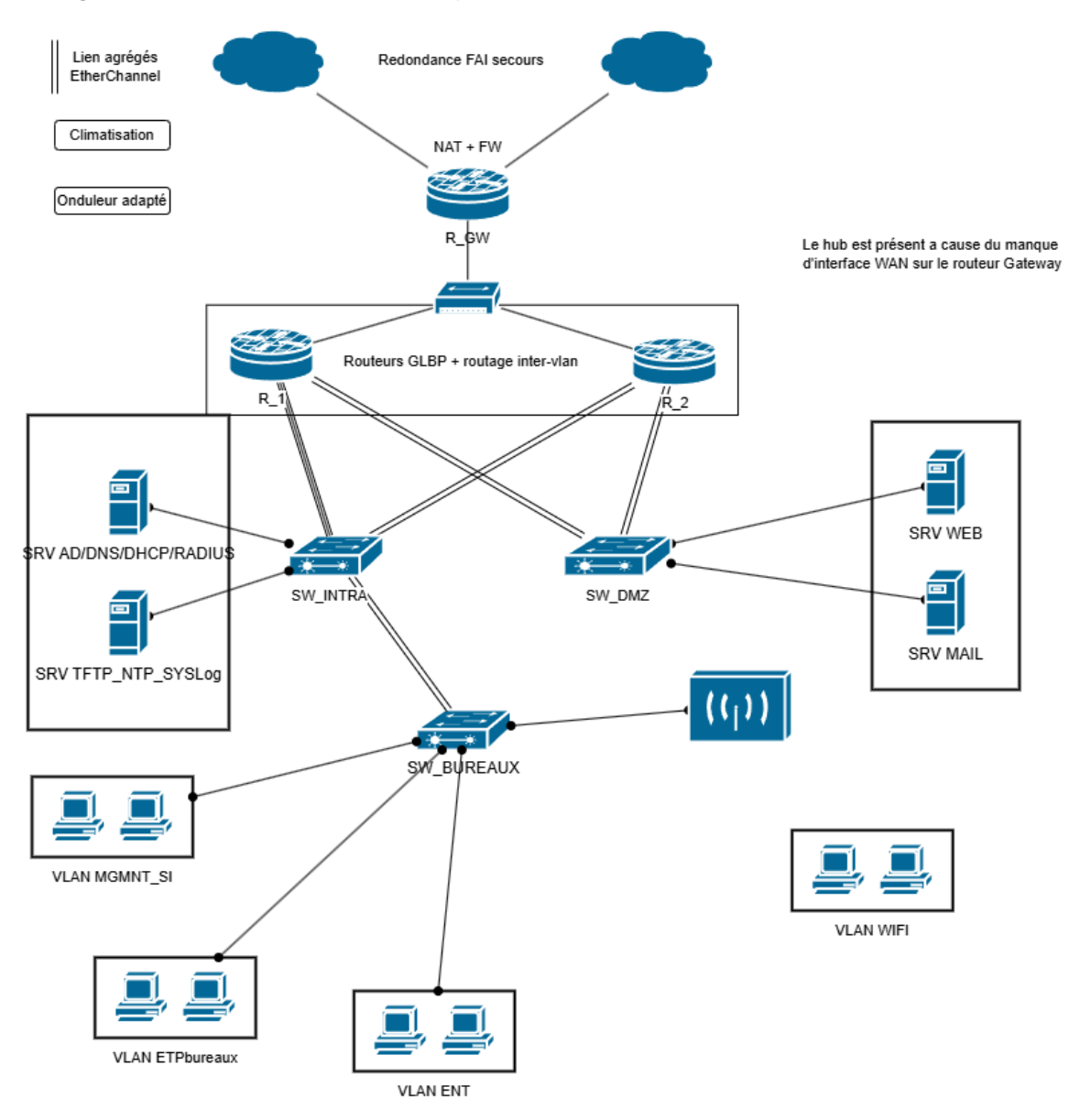

A la suite du recensement des points sensibles, un nouveau schéma a été fait en corrigeant les failles de l'architecture précédente :

### Tâche 2 : Plan d'adressage

Nous découperons l'adressage des postes en fonctions de leur rôle, grâce à plusieurs sous réseaux :

- Employés TiersLieux86 : « ETPbureaux » ;
- Service de management du système informatique : « MGMNT\_SI » ;
- Un sous réseau pour chaque entreprise accueillit : « ENT + nom entreprise » ;
  - Dans ce document nous représenterons l'ensemble des sous réseaux pour les entreprises par celui de l'entreprise Esporting donc : « ENTesporting ».
- Un sous réseau pour chaque salle de réunion selon le bâtiment A ou B : « **REUa** » et « **REUb** » ;
  - Nous utiliserons uniquement le réseau « **REUa** » par simplicité.
- Un sous réseau dissocié des autres, où seront positionnés les différents serveurs accessibles depuis le WAN, la DMZ : « **DMZ** » ;
- Un sous réseau pour le Wi-Fi à disposition des entreprises : « WIFI ENT »
  - NB : Le réseau « **ETPbureaux** » et « **MGMNT\_SI** » bénéficieront aussi d'un réseau wifi mais l'adressage sera le même.

| Réseau                           | Adresse          | VID | Passerelle     |
|----------------------------------|------------------|-----|----------------|
| ETPbureaux                       | 192.168.2.0/24   | 2   | 192.168.2.254  |
| MGMNT_SI                         | 192.168.3.0/24   | 3   | 192.168.3.254  |
| SRV                              | 10.2.0.0/24      | 10  | 10.2.0. 254    |
| ENT                              | 172.17.0.0/16    | Х   | 172.17.X.254   |
| <ul> <li>ENTesporting</li> </ul> | • 172.17.11.0/24 | 11  | 172.17.11.254  |
| <ul> <li>REUa</li> </ul>         | • 172.17.21.0/24 | 21  | 172.17.21.254  |
| WIFI                             | 172.17.80.0/24   | 80  | 172.17.80.254  |
| DMZ                              | 172.16.2.0/24    | 99  | 172.16.2.254   |
| WAN                              | 192.36.253.20    |     | 192.36.253.254 |
|                                  | (192.168.1.250)  |     | (192.168.1.1)  |

NB : L'adresse IP publique attribuée sera une adresse faisant partie de mon réseau local, pour pouvoir mettre en place le **NAT** et accéder à internet.

Désormais on peut associer les adresses IP fixes aux serveurs, commutateurs, routeurs et au point d'accès wifi, et leur attribué un nom :

| Rôle                       | NOM         | IP de management |
|----------------------------|-------------|------------------|
| Routeur interne 1 (1803)   | R_1         | 192.168.3.253    |
| Routeur interne 2 (1801)   | R_2         | 192.168.3.252    |
| Routeur WAN (1841)         | R_GW        | 10.0.0.3         |
| Commutateur 1              | SW_INTRA    | 192.168.3.202    |
| Commutateur 2              | SW_BUREAUX  | 192.168.3.204    |
| Commutateur 3              | SW_DMZ      | 192.168.3.203    |
| Borne Wi-Fi                | WAP200      | 192.168.3.200    |
| Contrôleur de domaine : AD | AD/DNS/DHCP | 10.2.0.1         |
| DS/DNS/DHCP/RADIUS         |             |                  |
| Serveur NTP/SYSLOG/TFTP    | SRVLNX      | 10.2.0.4         |

Interconnexion R\_1, R\_2 et R\_GW :

| Routeur | IP          |
|---------|-------------|
| R_1     | 10.0.0.1/24 |
| R_2     | 10.0.2/24   |
| R_GW    | 10.0.3/24   |

### **Tâche 3 : Simulation**

Une fois la maquette finie, on peut avoir un aperçu plus ou moins fiable de l'infrastructure réel, néanmoins on se rend compte que l'aspect visuel ressemble beaucoup au schéma précédent :

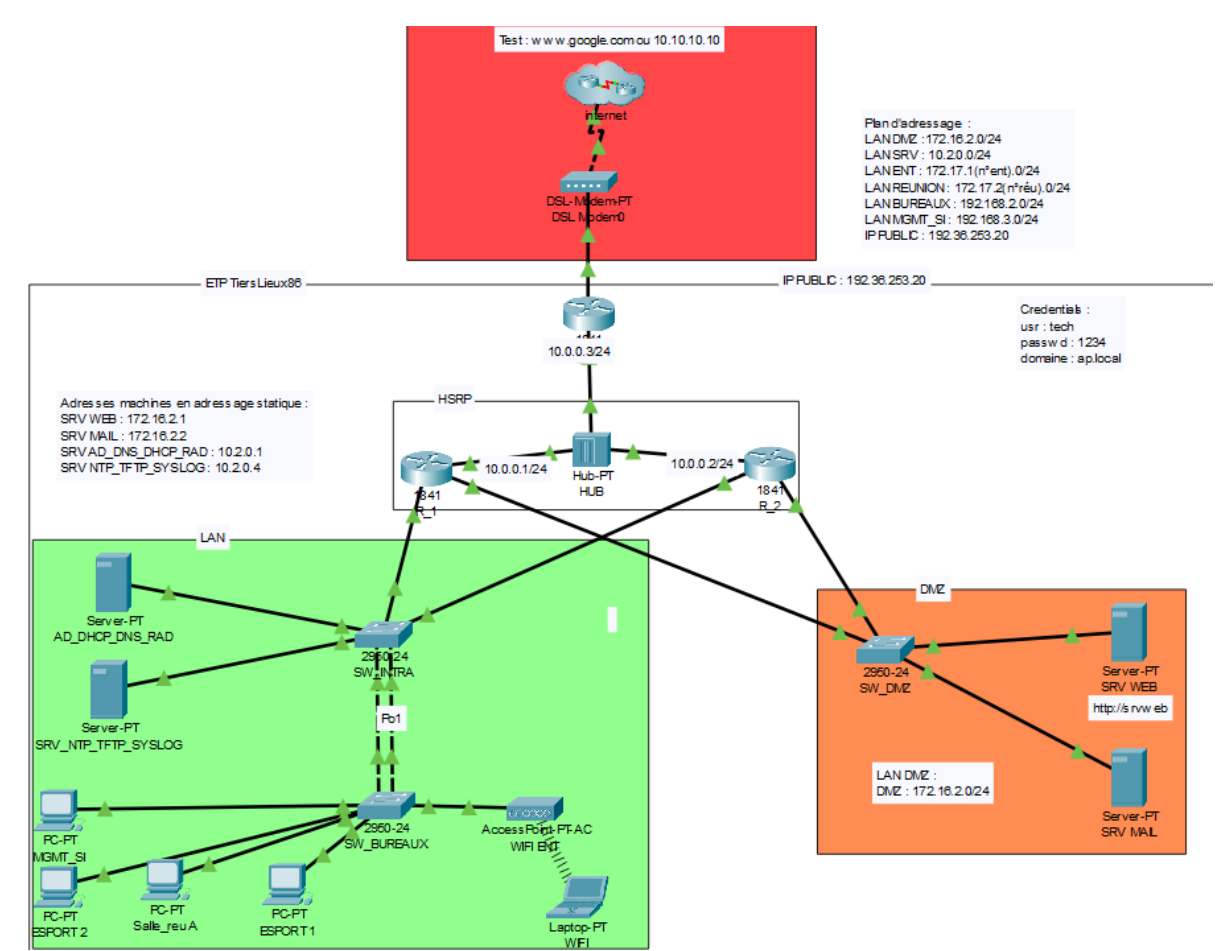

NB : Cette maquette réalisée sur Cisco Packet Tracer, est disponible dans mon portfolio.

En revanche elle est à prendre avec des pincettes car plusieurs protocoles ne sont pas supportés en simulation, de plus ceux qui sont supportés on quelques limitations.

### **Problèmes rencontrés**

Pendant la réalisation de la maquette plusieurs problèmes sont survenus principalement lié aux limitations du logiciel, c'est pourquoi il se peut que certaines technologies ne soient pas en place sur la maquette.

# Chapitre 2 : Préparation du matériel

### Tâche 1 : Inventaire des besoins

Grâce à la maquette réalisée précédemment on peut désormais prévoir le **matériel** nécessaire.

(Bien entendue la vitesse des ports et des équipements est un critère très important mais ici l'infrastructure entière sera basée sur du 100Mb/s pour des raisons de coûts)

Grâce au cahier des charges et à la maquette, on sait qu'il nous faut :

- **Trois routeurs** administrables, supportant le routage, le **NAT**, des protocoles de **redondances**, les **ACL**, la norme **802.1q**...
- Trois switchs de niveau 2 administrables, supportant LACP, la sécurisation des ports, la norme 802.1q...;
- Un switch non administrable afin d'assurer la connectivité des 3 routeurs ;
- Un point d'accès wifi prenant en charge plusieurs SSID ;
- Un serveur qui gèrera NTP, TFTP et Syslog ;
- Un serveur contrôleur de domaine avec DHCP, DNS et RADIUS ;
- Quelques **clients** de test ;
- Des câbles Ethernet RJ45 croisés ;
- Des câbles Ethernet RJ45 droits.

### Tâche 2 : Solutions retenues

Pour la sélection du matériel je me suis tourné vers la marque **Cisco**, premièrement car je possède quelques connaissances sur ces équipements, mais aussi car ce sont les plus répandus du fait de leurs innovations dans ce domaine mais aussi leur ancienneté dans celui-ci et de ce fait ce sont aussi les équipements les plus abordables sur le marché.

| Réseau                     |                     |                  |  |  |
|----------------------------|---------------------|------------------|--|--|
| Nom                        | Modèle              | Version          |  |  |
| R_GW                       | Cisco 1841          | IOS 15.0(1)M1    |  |  |
| R_1                        | Cisco 1803          | IOS 12.4(24)T1   |  |  |
| R_2                        | Cisco 1801          | IOS 12.4(24)T1   |  |  |
| SW_INTRA                   | Cisco Catalyst 2950 | IOS 12.1(22)EA13 |  |  |
| SW_BUREAUX                 | Cisco Catalyst 2950 | IOS 12.1(22)EA13 |  |  |
| SW_DMZ                     | Cisco Catalyst 2950 | IOS 12.1(22)EA13 |  |  |
| WAP 200                    | Cisco WAP200        | 2.0.1.3-ETSI     |  |  |
| Switch non administrable   | TP-LINK             |                  |  |  |
| Carte ethernet USB RJ45 X5 | Adaptateur TP-LINK  |                  |  |  |
| Carte WIFI                 | Atheros AR9271      |                  |  |  |

| Cable ethernet RJ45 croisé | Cat 6a UTP |  |
|----------------------------|------------|--|
| X10                        |            |  |
| Cable ethernet RJ45 droit  | Cat 6a UTP |  |
| X10                        |            |  |
| Câble console X5           | USB > RJ45 |  |

| Virtualisation     |                    |         |  |
|--------------------|--------------------|---------|--|
| Machine            | Solution           | Version |  |
| Hyperviseur        | VMWare Workstation | 17      |  |
| Serveur            | VM Windows server  | 2022    |  |
| AD/DHCP/DNS/RADIUS |                    |         |  |
| Clients VLAN X4    | VM Windows         | 11      |  |

### Tâche 3 : Schéma câblage

Toutes les informations réunies, il est temps d'étudier la méthodologie d'interconnexion des équipements.

Pour simplifier la mise en place, une politique de gestion des ports est établie :

#### Pour les **commutateurs** :

- Les interconnexions entre les équipements réseaux hétérogènes s'effectueront sur les ports les plus grands en partant de Fa0/24 ;
- Les interconnexions sur les machines homogènes utiliseront les ports les plus grand en partant de Fa 0/16 ;
- Les ports d'accès seront les plus petits en partant de Fa0/1 ;
- Les ports Gigabits ne seront pas utilisés.

#### Pour les routeurs :

NB : Sur les routeurs 1801 et 1803 les ports de Fa0/1 a Fa0/8 sont des ports de switching, seul les ports Fa0/0 sont des interfaces de niveau 3.

- Les ports Fa0/1 et Fa0/2 des deux routeurs sont affectés à SW\_INTRA ;
- Les ports Fa0/3 et Fa0/4 seront eux associés à SW\_DMZ ;
- Quant aux ports Fa 0/0 des routeurs R\_1, R\_2 et R\_GW il serviront à l'interconnexions de ceux-ci ;
- Le port Fa0/1 de R\_GW sera destiné à accueillir la connexion vers le WAN.

#### Voici un schéma récapitulant l'organisation des branchements

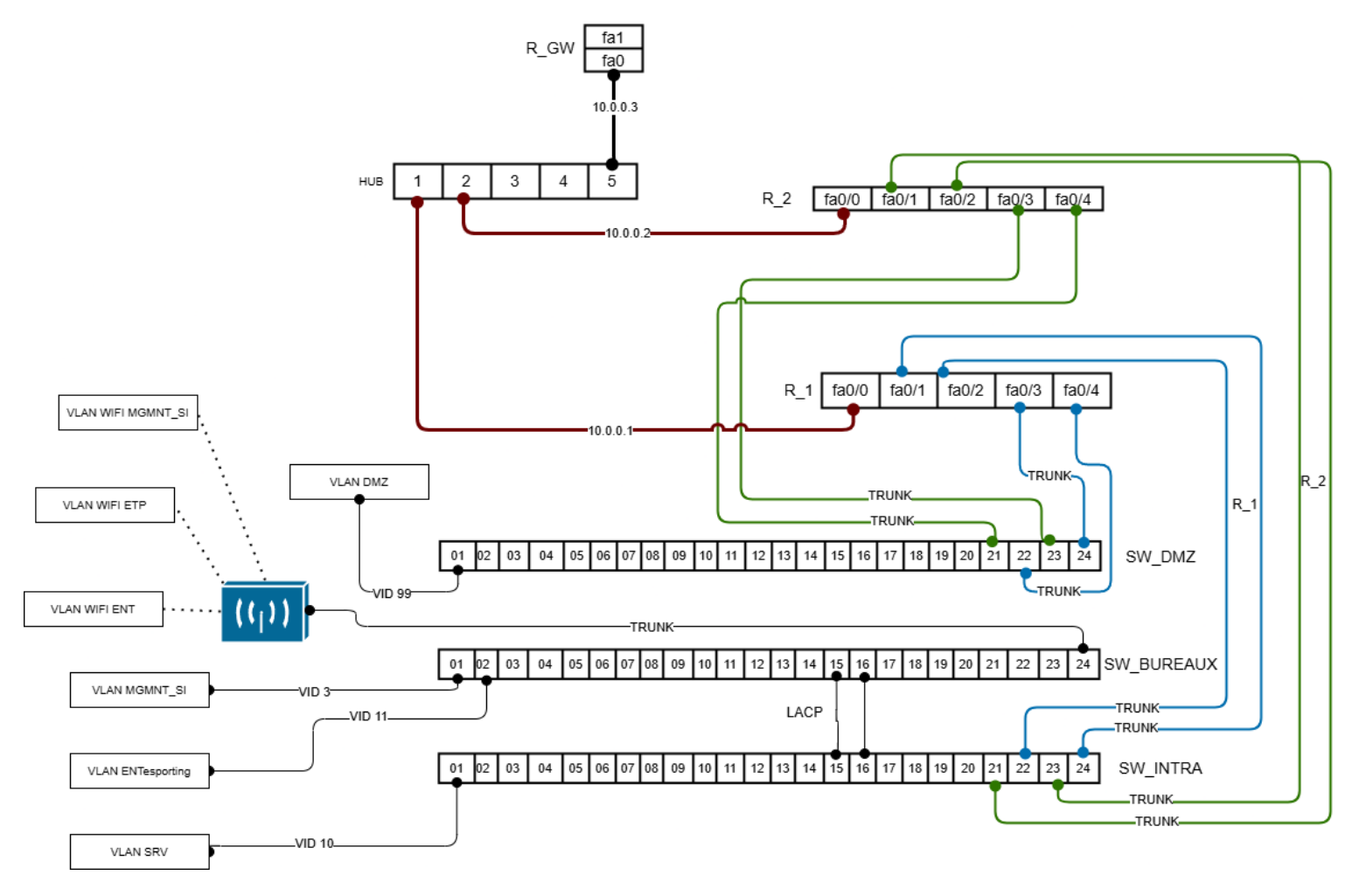

### **Problèmes rencontrés**

Les câbles RJ45 croisés sont compliqué à trouver, le plus simple était de me procurer les matériels et matériaux afin de pouvoir les concevoir moi-même.

Les 3 routeurs ne disposent pas d'assez de ports de niveau 3 pour pouvoir tous être interconnectés, même si ce n'est pas une bonne pratique j'ai dû assurer l'interconnexion via un switch non administrable.

Mettre en place une infrastructure entière avec plusieurs client/serveurs chez soi n'est pas si simple, j'ai passé pas mal de temps à chercher une méthode, j'ai fini par opter pour des cartes réseaux USB – RJ45 en en attribuant une par sous réseau.

# Chapitre 3 : Configuration basique du matériel

### Tâche 1 : Déploiement du matériel

Sur ma machine hôte se trouvent **5 cartes réseaux filaires** et une **carte wifi**, 5 de ces cartes représentent les différents sous réseaux, elles sont associées aux machines virtuelles représentant **les postes clients et/ou serveurs**, sur VMWare toutes les cartes filaires sont **pontées** avec les VM (pour que je puisse administrer toutes les machines depuis mon système hyperviseur), cela me permet de disposer des **deux serveurs** via une seul carte réseau physique.

| Cartes réseaux |                 |                  |  |  |
|----------------|-----------------|------------------|--|--|
| Nom            | Réseaux/VID     | IP               |  |  |
| WIFI ENT       | WIFI ENT/80     | 172.17.80.199/24 |  |  |
| VLAN ENT       | ENTesporting/11 | 172.17.11.199/24 |  |  |
| VLAN SRV       | SRV/10          | 10.2.0.199/24    |  |  |
| VLAN MGMNT_SI  | MGMNT_SI/3      | 192.168.3.199/24 |  |  |
| VLAN DMZ       | DMZ/99          | 172.16.2.199/24  |  |  |
| WAN            |                 | 192.36.253.20    |  |  |
|                |                 | (192.168.1.250)  |  |  |

La carte réseau filaire restante est réserver pour la connexion au WAN :

| Machines virtuelles |         |                   |               |         |
|---------------------|---------|-------------------|---------------|---------|
| Nom                 | Rôle    | IP                | Carte réseau  | Mode    |
| MGMNT_SI            | Client  | 192.168.3.10/DHCP | VLAN MGMNT_SI | Bridge  |
| ENTesporting        | Client  | 172.17.11.10/DHCP | VLAN ENT      | Bridge  |
| WIFI                | Client  | 172.17.80.10/DHCP | WIFI ENT      | Intégré |
| DMZ                 | Serveur | 172.16.2.1        | VLAN DMZ      | Bridge  |
| AD-DNS-DHCP         | Serveur | 10.2.0.1          | VLAN SRV      | Bridge  |
| SRVLNX              | Serveur | 10.2.0.4          | VLAN SRV      | Bridge  |

Désormais on peut procéder à une installation conventionnelle des différentes machines virtuelles et de leurs OS, on notera que le serveur active directory est un clone de celui utilisé dans la première réalisation.

Ensuite, une fois les OS installés, j'ai créé les ponts/bridge de mes cartes réseaux afin de pouvoir les utiliser dans VMware :

| VLAN SRV          | Bridged | ASIX USB to Gigabit Etherne |
|-------------------|---------|-----------------------------|
| VLAN MGMNT_SI     | Bridged | Intel(R) Ethernet Connectio |
| VLAN ENTesporting | Bridged | ASIX USB to Gigabit Etherne |
| VLAN WIFI ENT     | Bridged | Atheros AR9271 Wireless N   |
| WAN               | Bridged | ASIX USB to Gigabit Etherne |

Puis j'ai associé ces ponts aux différentes machines clientes/serveurs.

Une fois la partie virtuelle prête à l'emploi, on commence l'installation des équipements, dans un premier temps uniquement l'alimentation électrique des appareils et les branchements de câbles consoles.

Il ne reste plus qu'à installer le logiciel **PuTTY** qui permets de se connecter aux équipements réseaux grâce aux câbles consoles pour ça il faut se rendre dans le gestionnaire de périphériques de votre hôte et vérifier quelle sont **les ports COM** actif :

#### Ports (COM et LPT)

- Port de communication (COM1)
- Prolific PL2303GT USB Serial COM Port (COM7)
- USB Serial Port (COM3)
- USB Serial Port (COM5)
- USB-SERIAL CH340 (COM4)
- USB-SERIAL CH340 (COM6)

| On a plus qu'à renseigner ces ports | dans PuTTY et lancer la connexion : |
|-------------------------------------|-------------------------------------|
|                                     |                                     |

| 🔆 PuTTY Configuration                                                                                                    |                                                                                                    | ? ×                    |  |
|----------------------------------------------------------------------------------------------------|----------------------------------------------------------------------------------------------------|------------------------|--|
| Category:                                                                                                    |                                                                                                    |                        |  |
|                                                                                                    | Basic options for your PuTTY session                                                                                                    |                        |  |
|                                                                                                    | Specify the destination you want to cor                                                                                                    | nnect to               |  |
| - Keyboard                                                                                                    | Serial line                                                                                                    | Speed                  |  |
| Bell                                                                                                    | COM3                                                                                                    | 9600                   |  |
| Features                                                                                                    | Connection type:                                                                                                    |                        |  |
| Window<br>Appearance                                                                                                    | ◯ SSH <b>O</b> Serial ◯ Other: Te                                                                                                    | elnet ~                |  |
| Popearance     Behaviour     Translation     Selection     Colours     Connection     Data     Proxy     SSH     SSH     Serial     Telnet     Rlogin | Load, save or delete a stored session<br>Saved Sessions<br>Default Settings<br>R_1 SSH<br>R_1 Serial<br>R_2 SSH<br>R_2 serial<br>R_GW SSH<br>R_GW telnet | Load<br>Save<br>Delete |  |
| SUPDUP                                                                                                    | Close window on exit:<br>Always Never Only o                                                                                                    | n clean exit           |  |
| About Help                                                                                                    | Open                                                                                                    | Cancel                 |  |

### Tâche 2 : Configuration standard

#### Identification

Une fois le matériel installé, et la connexion console établie, la première étape est de changer le **nom d'hôte** de toutes les machines et leur attribuer une **adresse IP** qui servira à l'administration.

| Equipement réseau |                            |                     |  |
|-------------------|----------------------------|---------------------|--|
| Nom               | Modèle                     | IP management (SSH) |  |
| R_GW              | Routeur Cisco 1841         | 10.0.0.3            |  |
| R_1               | Routeur Cisco 1803         | 192.168.3.253       |  |
| R_2               | Routeur Cisco 1801         | 192.168.3.252       |  |
| SW_INTRA          | Switch Cisco Catalyst 2950 | 192.168.3.202       |  |
| SW_BUREAUX        | Switch Cisco Catalyst 2950 | 192.168.3.203       |  |
| SW_DMZ            | Switch Cisco Catalyst 2950 | 192.168.3.204       |  |
| WAP200            | AP Wi-Fi WAP200            | 192.168.3.200       |  |

On configure donc les noms d'hôte ainsi que leur adresse IP grâce à la commande : « *ip host NOM ADRESSE\_IP »,* et ce sur chaque machine sauf la borne wifi bien entendu.

#### Bannière de connexion

Le client a demandé la mise en place d'un message d'accueil, qui apparaîtra à chaque connexion sur tous les équipements réseaux afin de prévenir l'utilisateur qu'il doit être habilité à utiliser les équipements sans quoi il doit immédiatement se déconnecter de l'appareil.

Voici le message que le client a transmis :

#### ###

L'Acces a cet equipement est strictement restreint aux seules personnes

Autorisees. Cet equipement est la propriete de TiersLieux86 Deconnectez-vous immediatement si vous n'etes pas une personne autorisee !

-----

-----

Unauthorized access prohibited Authorized access only This system is the property of TiersLieux86 Disconnect IMMEDIATELY if you are not an authorized user! ###

Afin de correspondre avec l'encodage des équipements Cisco tous les accents doivent être retirés.

On entre la commande « *banner motd ''* » dont le dernier caractère est un échappement, lorsque l'on a fini d'entrer son message il suffit d'appuyer sur '' pour y mettre fin :

```
SW BUREAUX(config)#banner motd "
Enter TEXT message. End with the character '"'.
###
Saux seules personnes autorisees. Cet equipement est la propriete de
6 deconnectez-vous immediatement si vous n'etes pas une personne autorisee !
Unauthorized access prohibited
Authorized access only
TiersLieux86 disconnect IMMEDIATELY if you are not an authorized user !
##
SW BUREAUX(config) #exi
SW BUREAUX#wr
Building configuration...
[OK]
W BUREAUX#
Mar 1 01:12:15.627: %SYS-5-CONFIG I: Configured from console by console
W BUREAUX#reload
roceed with reload? [confirm]
```

#### VTP

Le **VLAN Trunking Protocol** a été développé par Cisco, dans le but d'optimiser la gestion de la base de données des VLAN des appareils réseaux. Ceux-ci peuvent être configurés selon 3 états :

- **Serveur** : l'ajout, la suppressions ou tous paramètres liés aux VLAN de niveau 2 se fera sur l'appareil ayant ce rôle ;
- Client : obtiendra la configuration VLAN du serveur ;
- **Transparent** : l'équipement ne prendra compte d'aucune configuration VLAN qui lui sera envoyé par VTP.

Pour liés ces appareils, lors de la configuration de **VTP** il faut créer un **domaine de diffusion** qui servira à savoir si un équipement doit recevoir ou envoyé des configurations VLAN, on notera qu'un seul appareil peut avoir le rôle de serveur par domaine.

VTP possède une fonctionnalité optionnelle appelé le « **pruning** » qui permets d'optimiser la bande passante, la configuration d'un VLAN se transmettra uniquement sur les commutateurs ayant des ports d'accès dans ceux-ci, par exemple si un switch a 2 endpoints dans les VLAN 1 et 3 il est inutile que ce switch récupère la configuration du VLAN 2.

Dans notre infrastructure notre routeur 1803 « **R1** » aura le rôle de **serveur**, **R\_2**, **SW\_BUREAUX**, **SW\_DMZ** et **SW\_INTRA** auront le rôle de **client**.

Ici le domaine VTP sera « ETP\_NW », on va donc commencer avec la configuration du serveur :

```
R_l(config)#vtp domain ETP_NW
Changing VTP domain name from NULL to ETP_NW
```

On active la version la plus récente :

L(config) #vtp pruning
runing switched on

Puis on définit un mot de passe :

```
R_1(config)#vtp password 1234
Setting device VLAN database password to 1234
R_1(config)#
```

On passe ensuite à la configuration des clients :

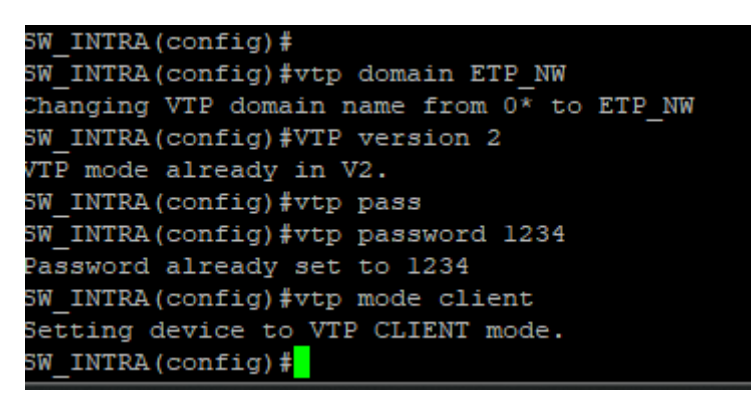

On configure les VLAN de niveau 2 sur le serveur VTP :

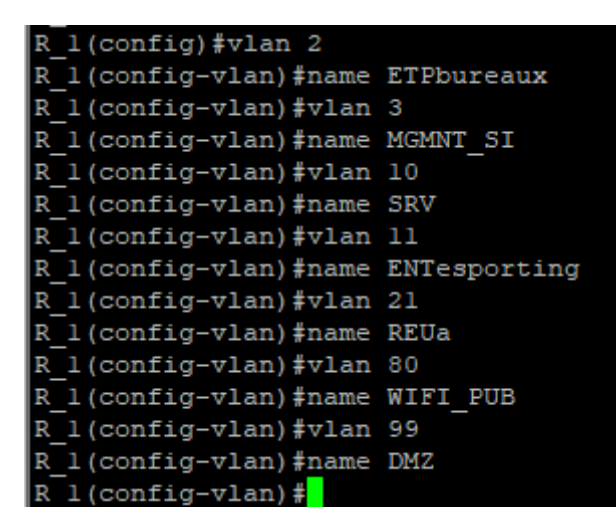

### Tâche 3 : routage inter-vlan

Une fois les VLAN de niveau 2 crées, on va maintenant créer les **interfaces de niveau 3** afin d'assurer le **routage inter-VLAN**.

Il existe principalement deux méthodes :

- Le RoAS (Router As Stick) : Le fonctionnement est basé sur la configuration de sous-interface (sub-interface) du routeur, en leur associant une configuration IP qui servira de passerelle puis l'encapsulation 802.1q qui elle tagguera les trames des VLAN ;
- Le SVI (Switch Virtual Interface) : pour cette méthode il faut savoir qu'elle est plus adaptée sur un switch de niveau 3, ce routage consiste à créer les interfaces VLAN en leur associant une configuration IP sans encapsulation contrairement aux sous-interfaces, puis de configurer une ou plusieurs interfaces L2 du switch L3 ou du routeur en mode trunk puis en configurant l'encapsulation 802.1q directement sur le ou les ports cibles.

Ces deux méthodes sont à peu près équivalentes hors mi que le routage SVI ne condamnera pas une interface L3.

Dans mon cas j'utiliserais la seconde méthode (SVI) car les routeurs en ma possessions sont assez anciens et ils ne possèdent qu'une interface physique qui sera connecter au WAN.

En se référant au plan d'adressage on peut réénumérer les sous réseaux composant l'infrastructure :

| Nom du réseau        | Plage IP        | Passerelle    | VLAN ID |
|----------------------|-----------------|---------------|---------|
| Administration ETP   | 192.168.2.0/24  | 192.168.2.254 | 2       |
| Management SI        | 192.168.3./24   | 192.168.3.254 | 3       |
| Serveur              | 10.2.0.0/24     | 10.2.0.254    | 10      |
| Entreprise Esporting | 172.168.11.0/24 | 172.17.11.254 | 11      |
| Salle de réunion A   | 172.17.21.0/24  | 172.17.21.254 | 21      |
| WIFI_PUB             | 172.17.80.0/24  | 172.17.80.254 | 80      |
| DMZ                  | 172.16.2.0/24   | 172.16.2.254  | 99      |

Rappel : Comme expliqué plus haut, chaque entreprise dispose du dernier octet de son adresse, par exemple pour la prochaine entreprise l'adressage sera : 172.17.12.0/24.

On se rend sur R\_1, puis on crée l'interface logique correspondante à chaque VLAN en leurs attribuant une configuration IP :

```
(config-if) #int vlan 2
 l(config-if)#ip address 192.168.2.254 255.255.255.0
R_l(config-if)#int vlan 3
 _1(config-if)#ip address 192.168.2.254 255.255.255.0
Jan 1 04:11:17.495: %LINEPROTO-5-UPDOWN: Line protocol on Interface Vlan3
_1(config-if)#ip address 192.168.3.254 255.255.255.0
R_l(config-if)#int vlan 10
 Jan 1 04:11:35.335: %LINK-3-UPDOWN: Interface Vlanl0, chang
R_1(config-if)#ip address 10.2.0.254 255.255.255.0
R_l(config-if) #int vlan 11
R_l(config-if) #ip address 10.2..254 255.255.255.0
Jan 1 04:11:53.135: %LINEPROTO-5-UPDOWN: Line protocol on Interface Vlanll, cha
R_1(config-if)#ip address 172.17.11.254 255.255.255.0
_l(config-if)#int vlan 21
R_1(config-if)#ip address 172.17.21.254 255.255.25
 _l(config-if)#int vlan 80
l(config-if)#
-
Jan 1 04:15:19.551: %LINEPROTO-5-UPDOWN: Line protocol on Interface Vlan80, changed state to up
R l(config-if)#ip address 172.17.80.254 255.255.255.0
 _l(config-if)#int vlan 99
 _l(config-if)#
*Jan 1 04:15:31.811: %LINEPROTO-5-UPDOWN: Line protocol on Interface Vlan99, changed state to up
 l(config-if)#ip address 172.16.2.254 255.255.255.0
 l(config-if)#
```

Ensuite afin d'assurer le routage on configure le port du routeur relié au commutateur en mode trunk, ici le Fa 1 et on active l'encapsulation dot1q de la norme IEE 802.1q :

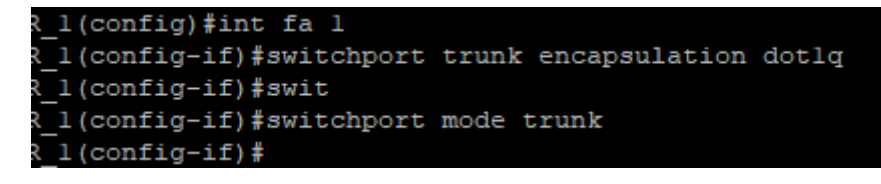

### Tâche 4 : Routage statique/OSPF

A cette étape il faut configurer le routage entre les routeurs, pour cela on utilisera le protocole **OSPF** pour **Open Shortest Path First** afin de router de façon dynamique les réseaux vers le WAN, c'est un protocole ouvert crée par l'IETF.

L'avantage de ce protocole de routage par rapport à ses prédécesseurs est qu'il est bien plus rapide, les routes qui seront utiliser seront celle avec le plus petit coût, dans des infrastructures plus grandes qu'ici, les routeurs sont regroupés par zone « area ».

On se rend sur R\_1 puis, en premier on attribue un processus OSPF ainsi qu'un ID au routeur :

- ID R\_1:1.1.1.1;
- ID R\_2: 2.2.2.2;
- ID R\_GW : 3.3.3.3.

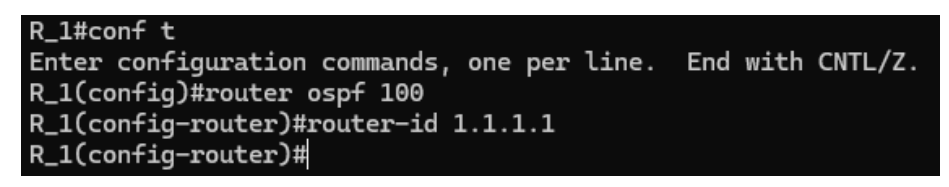

Ensuite on active la journalisation des évènements OSPF, puis la **redistribution des sous réseaux** connectés :

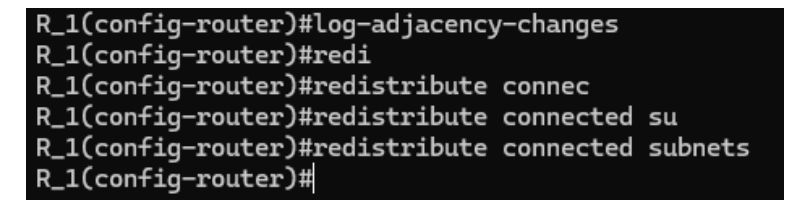

Il ne reste plus qu'à indiquer **l'interface d'interconnexion** suivit d'un masque réseau inversé et de la zone de travail des routeurs :

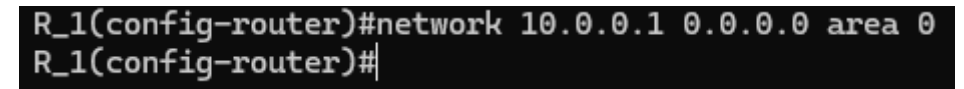

- R\_2: « 10.0.0.2 0.0.0.0 area 0 »;
- R\_GW: « 10.0.0.3 0.0.0.0 area 0;

On réalise le même procédé sur R\_2.

Pour le routage de R\_GW, on lui donne la **route par défaut** qui mène vers internet, qu'il va redistribuer à R\_1 et R\_2 à savoir : « 0.0.0.0 0.0.0.0 192.168.1.1» où 192.168.1.1 est l'adresse IP de la passerelle de mon réseau local.

#### S\* 0.0.0.0/0 [1/0] via 192.168.1.1

Puis on configure OSPF avec les paramètres définit plus haut, en incluant la redistribution de route statique, son réseau 10.0.0.3 0.0.0.0 area 0, et on active l'option « **default-information originate** » qui permets de détecter la route par défaut a redistribué, c'est une surcouche a la redistribution statique.

| router ospf 100               |   |
|-------------------------------|---|
| router-id 3.3.3.3             |   |
| redistribute static           |   |
| network 10.0.0.3 0.0.0.0 area | 0 |
| default-information originate |   |

### Tâche 5 : Traduction d'adresse PAT

Afin d'assurer la connectivité du réseau interne au **WAN** nous mettrons en place une **traduction d'adresse dynamique basé sur les ports**, de sorte qu'à chaque périphérique qui contacte l'extérieur du réseau, lui soit associé **l'adresse publique avec un numéro de port** qui permets de reconnaitre la machine dans le réseau.

Pour cela, il faut définir les interfaces d'entrée et de sortie du réseau sur le routeur passerelle R\_GW :

```
R_GW(config)#int fa 0/0
R_GW(config-if)#ip nat inside
R_GW(config-if)#int fa0/1
R_GW(config-if)#ip nat outside
```

Ensuite il faut créer une **Access Control List** permettant de définir qui a le droit de sortir sur le réseau, pour l'instant **l'ACL** sera basique et permettra à toutes les machines de sortir du réseau, le but pour le moment est juste d'assurer la connexion au WAN :

```
R_GW(config)#ip access-list standard 1
R_GW(config-std-nacl)#permit any
R_GW(config-std-nacl)#
```

Puis on applique l'ACL a la traduction d'adresse ainsi que le mode de traduction voulu ici overload qui correspond au **PAT** (Port Addresse Translation) :

ip nat inside source list 1 interface FastEthernet0/1 overload

Le NAT est désormais en place.

### Tâche 6 : DHCP

Pour que les clients connectés au réseau puissent bénéficier d'une **configuration IP automatique**, un serveur **DHCP** a été déployé ainsi que les **agents relais sur le router R\_1**.

J'ai donc dû dans un premier temps configurer les étendues DHCP sur le contrôleur de domaine.

| 🎬 Étendue [172.17.80.0] WIFI ENT     | ** Actif ** |
|--------------------------------------|-------------|
| 🎬 Étendue [172.17.21.0] REUa         | ** Actif ** |
| 🎬 Étendue [172.17.11.0] ENTesporting | ** Actif ** |
| 🎬 Étendue [192.168.2.0] ETPbureaux   | ** Actif ** |
| ៉ Étendue [192.168.3.0] MGMNT_SI     | ** Actif ** |

Chaque réseau bénéficie d'une plage **de X.X.X.10 à X.X.X.100** afin de laisser les adresses de début et de fin libres, en cas de besoin ces étendues pourront être modifiées.

Pour la configuration de l'agent relais, il suffit de configurer **les interfaces logiques de R\_1** pour leur ajouter le relais DHCP grâce à la commande suivante : « *ip helper-address 10.2.0.1* ».

| R_1>en                            |             |
|-----------------------------------|-------------|
| Password:                         |             |
| R_1#conf t                        |             |
| Enter configuration commands, one | e per line. |
| R_1(config)#int vlan 2            |             |
| R_1(config-if)#ip he              |             |
| R_1(config-if)#ip hell            |             |
| R_1(config-if)#ip help            |             |
| R_1(config-if)#ip helper-address  | 10.2.0.1    |
| R_1(config-if)#int vlan 3         |             |
| R_1(config-if)#ip helper-address  | 10.2.0.1    |
| R_1(config-if)#int vlan 11        |             |
| R_1(config-if)#ip helper-address  | 10.2.0.1    |
| R_1(config-if)#int vlan 21        |             |
| R_1(config-if)#ip helper-address  | 10.2.0.1    |
| R_1(config-if)#int vlan 80        |             |
| R 1(config-if)#ip helper-address  | 10.2.0.1    |

### Tâche 7 : WIFI

En premier lieu on se connecte directement au port de la borne d'accès depuis un poste, avec une interface configurer en 192.168.1.0/24 afin de pouvoir se connecter à la page web d'administration par défaut qui est en 192.168.1.245.

Ensuite on change le nom d'hôte du point d'accès par **WAP200**, puis l'adresse IP que l'on passe en 192.168.3.200/24 et la passerelle réseau qui est 192.168.3.254 et on sauvegarde.

| Basic Setup       |                     |
|-------------------|---------------------|
| Basic Setup       |                     |
| Host Name:        | WAP200              |
| Device Name:      |                     |
| Network Setup     |                     |
| IP Settings:      | Static IP Address   |
| Local IP Address: | 192 . 168 . 3 . 200 |
| Subnet Mask:      | 255 . 255 . 255 . 0 |
| Default Gateway:  | 192 . 168 . 3 . 254 |
| Primary DNS:      | 10 . 2 . 0 . 1      |
| Secondary DNS:    | 0.0.0.0             |
|                   |                     |
| Save Cano         | cel                 |

On change la configuration IP de l'interface connecté à la borne pour correspondre avec son adresse et on retourne sur la page d'administration.

Désormais on peut créer les **SSID** ici « WIFI ENT » et « WIFI ETP» **l'un pour les entreprises juniors** et l'autre pour **les employés de TiersLieux86**. Mais il faut aussi créer un SSID pour **l'administration du système informatique** « WIFI MGMNT\_SI »

| Basic Settings |              |              |                |   |  |
|----------------|--------------|--------------|----------------|---|--|
| Wireless Ne    | etwork Mode: | Mixed        | ~              |   |  |
| Wireless Ch    | annel:       | 6 - 2.437GHz | ~              |   |  |
| SSID           | SSID Name    |              | SSID Broadcast |   |  |
| SSID 1:        | WIFI ENT     |              | Enabled        | ~ |  |
| SSID 2:        | WIFI ETP     |              | Enabled        | ~ |  |
| SSID 3:        | WIFI MGMN    | IT_SI        | Enabled        | ~ |  |
| SSID 4:        |              |              | Enabled        | ~ |  |

Ensuite il faut configurer la sécurité de ces SSID : on active l'isolation entre SSID, l'authentification **WPA2 personnal** et on entre **une clé de sécurité**. Plus tard les **SSID WIFI ETP et MGMNT\_SI** s'authentifieront grâce à un **serveur radius**.

Dans les options de VLAN, il faut mettre le tag de VLAN sur **untagged** afin que tout le flux wifi puisse passer sur le même port car la borne ne possède qu'un port Ethernet. On règle le VLAN de management sur le VID 3.

#### NB : le VLAN natif est 1 et non pas 3 !

Puis on attribue à chaque SSID un VID (VLAN Identification) :

- WIFI ENT : VID 80 ;
- WIFI ETP : VID 2;
- WIFI MGMNT\_SI : VID 3 .

| VLAN & QoS  |               |          |          |           |          |                    |    |  |
|-------------|---------------|----------|----------|-----------|----------|--------------------|----|--|
| VLAN:       |               | Enabled  | ~        |           |          |                    |    |  |
| Default VLA | N ID:         | 3        |          | VLAN Tag: | Untag    | ged v              |    |  |
| AP Manage   | ement VLAN:   | 3        |          |           |          |                    |    |  |
| Default CoS | 6 (Priority): | Enabled  | ~        |           |          |                    |    |  |
| U-APSD:     |               | Disabled | ~        |           |          |                    |    |  |
| SSID        | VLAN ID       |          | Priority |           |          | TX Rate Limitation | WN |  |
| SSID 1      | 80            |          | 0        |           | <b>~</b> | 54 Mbps v          |    |  |
| SSID 2      | 2             |          | 0        |           | ~        | 54 Mbps v          |    |  |
| SSID 3      | 3             |          | 0        |           | ~        | 54 Mbps 🗸          |    |  |
| SSID 4      |               |          | 0        |           | ~        | 54 Mbps v          |    |  |

**L'administration de la borne WIFI** se fera par l'adresse IP de celle-ci, plus tard les équipes SI pourront mettre en place une résolution de nom DNS.

Pour pouvoir administrer la borne il **faut activer l'accès web**, par la même occasion on change **les logins par défaut**. L'activation **http** est obligatoire car la borne gère plusieurs SSID sous différents VLAN et ne possède qu'un seul port, une administration directe n'est donc pas possible.

| Local AP Password    |                      |
|----------------------|----------------------|
| User Name:           | tech                 |
| AP Password:         | ••••                 |
| Re-enter to confirm: | ••••                 |
| Web Access           |                      |
| Web HTTPS Access:    | O Enabled O Disabled |
| Wireless Web Access: | Enabled O Disabled   |

La borne étant assez ancienne, les **mises à jour du firmware ne sont plus disponibles**. Dans le cas contraire il aurait fallu mettre à jour le micrologiciel.

A cause de la vétusté de celle-ci les protocoles **TLS/SSL** utilisés ne sont plus prit en charge par nos navigateurs. Lorsque j'active l'accès **HTTPS** plus **aucune connexion à l'interface** d'administration n'est possible et ce même en changeant les paramètres des navigateurs.

Nous utiliserons donc un **accès http malgré la vulnérabilité de celui-ci**. Pour augmenter la sécurité du point d'accès, **des ACL seront créé** pour éviter les connexions depuis les réseaux indésirables.

Dernier réglage, il faut définir le **serveur de logs**, ici 10.2.0.4 ainsi que les types de logs à transmettre.

| Syslog Notification        |                                      |  |  |  |  |
|----------------------------|--------------------------------------|--|--|--|--|
| Syslog Notification:       | ullet Enabled $igtrianglet$ Disabled |  |  |  |  |
| Syslog Server IP Address:  | 10 . 2 . 0 . 4                       |  |  |  |  |
| Log                        |                                      |  |  |  |  |
| Unauthorized Login Attempt | Authorized Login                     |  |  |  |  |
| System Error Messages      | Configuration Changes                |  |  |  |  |

Il ne reste plus qu'à brancher notre AP au SW\_BUREAUX sur le port fa 0/24 configuré en Trunk

### Tâche 8 : Rapport de test

#### Bannière

### L'acces a cet equipement est strictement restreint aux seules personnes autorisees. Cet equipement est la propriete de TiersLieux86 deconnectez-vous immediatement si vous n'etes pas une personne autorisee !

Unauthorized access prohibited Authorized access only This system is the property of TiersLieux86 disconnect IMMEDIATELY if you are not an authorized user ! ### R\_2>en Password: R 2#

#### VTP

#### Configuration

| R_2#sh vtp status                |     |                                         |
|----------------------------------|-----|-----------------------------------------|
| VTP Version                      | :   | 2                                       |
| Configuration Revision           | :   | 38                                      |
| Maximum VLANs supported locally  | :   | 18                                      |
| Number of existing VLANs         | :   | 12                                      |
| VTP Operating Mode               | :   | Client                                  |
| VTP Domain Name                  | :   | ETP_NW                                  |
| VTP Pruning Mode                 | :   | Enabled                                 |
| VTP V2 Mode                      | :   | Enabled                                 |
| VTP Traps Generation             | :   | Disabled                                |
| MD5 digest                       | :   | 0xE1 0x89 0xEB 0xE3 0xD8 0x35 0x8F 0x8B |
| Configuration last modified by @ | 9.0 | 0.0.0 at 1-1-00 03:07:54                |

#### **Base de données VLAN**

| R_2#9 | _2#sh vlan-switch |           |      |      |      |     |  |  |
|-------|-------------------|-----------|------|------|------|-----|--|--|
| VLAN  | Name              | Status    | Port | 5    |      |     |  |  |
| 1     | default           | active    | Fa5, | Fa6, | Fa7, | Fa8 |  |  |
| 2     | ETPbureaux        | active    |      |      |      |     |  |  |
| 3     | MGMNT_SI          | active    |      |      |      |     |  |  |
| 10    | SRV               | active    |      |      |      |     |  |  |
| 11    | ENTesporting      | active    |      |      |      |     |  |  |
| 21    | REUa              | active    |      |      |      |     |  |  |
| 80    | WIFI_PUB          | active    |      |      |      |     |  |  |
| 99    | DMZ               | active    |      |      |      |     |  |  |
| 1002  | fddi-default      | act/unsup |      |      |      |     |  |  |
| 1003  | trcrf-default     | act/unsup |      |      |      |     |  |  |
| 1004  | fddinet-default   | act/unsup |      |      |      |     |  |  |
| 1005  | trbrf-default     | act/unsup |      |      |      |     |  |  |

Connectivité inter-vlan (tester avec 10.2.0.4)

tech@SRVLNX:~\$ ping 10.2.0.254 PING 10.2.0.254 (10.2.0.254) 56(84) bytes of data. 64 bytes from 10.2.0.254: icmp\_seg=1 ttl=255 time=1.61 ms tech@SRVLNX:~\$ ping 192.168.3.254 PING 192.168.3.254 (192.168.3.254) 56(84) bytes of data. 64 bytes from 192.168.3.254: icmp\_seg=1 ttl=255 time=0.863 ms tech@SRVLNX:~\$ ping 192.168.2.254 PING 192.168.2.254 (192.168.2.254) 56(84) bytes of data. 64 bytes from 192.168.2.254: icmp\_seg=1 ttl=255 time=0.728 ms tech@SRVLNX:~\$ ping 172.17.11.254 PING 172.17.11.254 (172.17.11.254) 56(84) bytes of data. 64 bytes from 172.17.11.254: icmp\_seg=1 ttl=255 time=2.63 ms tech@SRVLNX:~\$ ping 172.17.21.254 PING 172.17.21.254 (172.17.21.254) 56(84) bytes of data. 64 bytes from 172.17.21.254: icmp\_seq=1 ttl=255 time=2.62 ms tech@SRVLNX:~\$ ping 172.17.80.254 PING 172.17.80.254 (172.17.80.254) 56(84) bytes of data. 64 bytes from 172.17.80.254: icmp\_seq=1 ttl=255 time=2.58 ms tech@SRVLNX:~\$ ping 172.16.2.254 PING 172.16.2.254 (172.16.2.254) 56(84) bytes of data. 64 bytes from 172.16.2.254: icmp\_seq=1 ttl=255 time=2.78 ms

#### Connectivité WAN

tech@SRVLNX:~\$ ping 1.1.1.1 PING 1.1.1.1 (1.1.1.1) 56(84) bytes of data. 64 bytes from 1.1.1.1: icmp\_seq=1 ttl=56 time=8.05 ms 64 bytes from 1.1.1.1: icmp\_seq=2 ttl=56 time=9.10 ms

#### NAT/PAT

On constate que les adresses internes sont bien reconnues grâce aux ports qui y sont associés.

| R_GW#sh ip nat translations |                |               |                |  |  |  |  |  |
|-----------------------------|----------------|---------------|----------------|--|--|--|--|--|
| Pro Inside global           | Inside local   | Outside local | Outside global |  |  |  |  |  |
| icmp 192.168.1.250:11550    | 10.2.0.4:11550 | 1.1.1:11550   | 1.1.1.1:11550  |  |  |  |  |  |
| icmp 192.168.1.250:11641    | 10.2.0.4:11641 | 1.1.1:11641   | 1.1.1.1:11641  |  |  |  |  |  |

### WIFI

| Attribution d'adresse IP :                                             | Automatique (DHCP)                                                                   | Modifier |
|------------------------------------------------------------------------|--------------------------------------------------------------------------------------|----------|
| Attribution du serveur DNS :                                           | Automatique (DHCP)                                                                   | Modifier |
| SSID :<br>Protocole :<br>Type de sécurité :                            | WIFI ENT<br>Wi-Fi 4 (802.11n)<br>WPA2 - Personnel                                    | Copier   |
| Fabricant :<br>Description :                                           | Atheros Communications Inc.<br>[CommView] Atheros AR9271<br>Wireless Network Adapter |          |
| Bande passante réseau :                                                | 2,4 GHz                                                                              |          |
| Canal reseau :<br>Vitesse de connexion (Réception/<br>Transmission) :  | 54/54 (Mbps)                                                                         |          |
| Adresse IPv6 locale du lien :<br>Adresse IPv4 :<br>Serveurs DNS IPv4 : | fe80::7e47:fae3:3a09:291d%18<br>172.17.80.10<br>10.2.0.1 (non chiffré)               |          |
| Adresse physique (MAC) :                                               | 00-C0-CA-98-11-05                                                                    |          |

### DHCP

| Propriétés de Ethernet0                             |                                               |
|-----------------------------------------------------|-----------------------------------------------|
| Attribution d'adresse IP :                          | Automatique (DHCP)                            |
| Attribution du serveur DNS :                        | Automatique (DHCP)                            |
| Vitesse de connexion (Réception/<br>Transmission) : | 1000/1000 (Mbps)                              |
| Adresse IPv6 locale du lien :                       | fe80::914f:798b:8c14:d5a%4                    |
| Adresse IPv4 :                                      | 192.168.3.10                                  |
| Serveurs DNS IPv4 :                                 | 10.2.0.1 (non chiffré)                        |
| Suffixe DNS principal :                             | ap.local                                      |
| Fabricant :                                         | Intel Corporation                             |
| Description :                                       | Intel(R) 82574L Gigabit Network<br>Connection |
| Version du pilote :                                 | 12.19.1.32                                    |
| Adresse physique (MAC) :                            | 00-0C-29-6B-53-51                             |

### **Problèmes rencontrés**

Les routeurs R\_1 (modèle 1803) et R\_2 (modèle 1801) **ne supportent que 8 VLAN** de niveau 3, il faudra faire évoluer ces équipements au plus vite.

Le point d'accès dispose de protocole de chiffrement HTTPS trop vieux et vulnérable pour être utilisé avec nos navigateurs (erreur de chiffrement, je n'ai trouvé aucune solution à ma portée), j'utilise donc l'administration web http même si grâce à un **sniffeur de réseau** on récupérer les identifiants.

Capture de trame avec Wireshark :

|   | 402 4.302050             | 192.100.0.199                       | 192.100.0.2       | 00                                 | 11116      | 400 UL1   | /HSUCLE.JS III | 116/1 |
|---|--------------------------|-------------------------------------|-------------------|------------------------------------|------------|-----------|----------------|-------|
| + | + 403 4.562755           | 192.168.3.199                       | 192.168.3.2       | 00                                 | HTTP       | 427 GET   | /lan.js HTTP/  | /1.1  |
| 4 | 🚺 Wireshark · Paquet 403 | · VLAN MGMNT                        |                   |                                    |            |           |                |       |
|   | Connection: ke           | ep-alive\r\n<br>Basic dGVjaDoxMjM0\ | .r\n              |                                    |            |           |                |       |
|   | Credentials              | : tech:1234                         |                   |                                    |            |           |                |       |
|   | User-Agent: Mo           | zilla/5.0 (Windows N                | IT 10.0; Win64; × | <pre>(64) AppleWebKit/537.36</pre> | (KHTML, li | ke Gecko) | Chrome/135.0.  | .0.0  |

On peut très simplement voir les paquets qui transitent entre les postes d'administration et le point d'accès **ici les crédentials sont en clair** : « tech :1234 ».

Afin d'obtenir une connexion au WAN depuis le réseau du projet en passant par le mien, j'ai dû **ponter la carte réseau de mon PC hôte** connectée au routeur de mon FAI, à la carte réseau **WAN associée à R\_GW**. Grâce à l'utilitaire Windows 11 « **netsh** ».

NB : pour réaliser un pontage il faut d'abord préciser l'ID de la carte de sortie puis l'ID de l'entrée :

#### PS C:\WINDOWS\system32> netsh bridge create 19 18

Où 19 est l'ID de la carte connectée à ma box et 18 à R\_GW.

# Chapitre 4 : Amélioration de l'administration des équipements

### Tâche 1 : Trivial File Transfer Protocol

Afin de pouvoir **sauvegarder les configurations des équipements réseau**, il faut mettre en place un serveur **TFTP**, celui-ci se fera sous une machine virtuelle **Debian 12**.

J'installe les paquets nécessaires au bon fonctionnement du serveur TFTP : **tftpd-hpa**, ensuite je **configure le fichier du serveur tftp** afin de ranger tous les fichiers liés aux équipement Cisco dans un dossier bien défini :

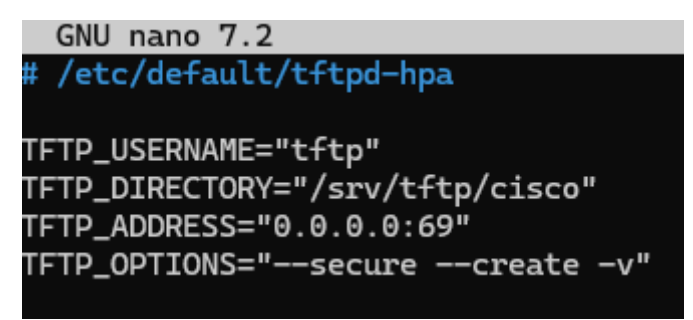

Puis je modifie les autorisations sur ce dossier afin que mes appareils puissent y accéder.

Et pour finir je lance mon serveur TFTP :

tech@SRVLNX:/srv/tftp\$ sudo systemctl enable tftpd-hpa
tftpd-hpa.service is not a native service, redirecting to systemd-sysv-install.
Executing: /lib/systemd/systemd-sysv-install enable tftpd-hpa

# NB : La section suivante a été faite après la mise en place de SSH sur les divers équipements.

Je me suis rendu compte que récupérer les fichiers de configuration des équipements était assez chronophage, j'ai donc écrit **un script BATCH** pour récupérer ces fichiers au travers du serveur TFTP.

Pour ça il a fallu que j'active la fonction de serveur TFTP des routeurs, en précisant quel fichier peut être récupéré, il est possible d'y ajouter une ACL, nous y reviendrons dans un moment.

```
R_1(config)#tftp-server system:running-config
R_1(config)#
```

Grâce à « **plink** » qui est la commande version **console de PuTTY** j'initialise une **session SSH** vers le serveur TFTP (le mot de passe est en dur dans le script, cela pour faire l'objet d'un projet d'évolution) puis depuis cette session, j'interroge les routeurs en leur demandant leur fichier de configuration courante :

"

### plink SRVLNX\_SSH -pw 1234 -batch

"tftp 192.168.3.253 -c get running-config /srv/tftp/cisco/r\_1-confg.txt; tftp 192.168.3.252 -c get running-config /srv/tftp/cisco/r\_2-confg.txt; tftp 192.168.3.201 -c get running-config /srv/tftp/cisco/r\_gw-confg.txt" "

Puis toujours sur le même script a la suite de ces tâches la session est déconnectée, il ne me reste plus qu'à récupérer depuis ma machine hôte les fichiers du serveur linux grâce à winscp.com (version console de winscp) :

"

```
winscp.com sftp://10.2.0.4/ /username=tech /password=1234
/command "get /srv/tftp/cisco/*
C:\Users\Schrapnel57\Downloads\TFTP_CISCO\"
exit
```

On pourrait améliorer ce script pour qu'il s'exécute automatiquement pour sauvegarder les configurations.

Pour l'opération en sens inverse, il faut effectuer la manipulation depuis l'équipement concerné, néanmoins on peut quand même envoyer les configurations depuis notre hôte vers le serveur linux grâce à un script :

"

```
winscp.com sftp://10.2.0.4/ /username=tech /password=1234
/command "put C:\Users\Schrapnel57\Downloads\TFTP_CISCO\r_gw-confg.txt
/srv/tftp/cisco/r_gw-confg.txt" "exit"
```

Une deuxième méthode de sauvegarde améliorée consiste à démarrer les équipements depuis un fichier de configuration situé sur le serveur TFTP, dans le cas où le serveur ne répond pas, les équipements démarre sur la configuration locale en journalisant les évènements.

Je ne mettrais pas en place cette solutions par manque de temps, j'utiliserais uniquement la première méthode.

### Tâche 2 : Secure SHell

Malgré le fait que je dispose de 5 câbles consoles, il est plus simple d'administrer ces équipements via **SSH**.

NB : Il faut vérifier la présence du terme « K2 » dans la version IOS, les switchs Cisco catalyst 2950 ne possèdent pas automatiquement cette version, il a fallu que je trouve ces versions de manière disons, parallèles car ces fichiers ne sont plus officiellement disponibles.

Avant tout pour que la connexion SSH fonctionne il faut avoir configurer un mot de passe pour le mode « enable » : « *enable password MOTDEPASSE* ».

Tout d'abord on indique le domaine ici **ap.local**, ensuite on crée un nouveau modèle d'authentification, on renseigne les credentials login/password, puis on génère une **clé cryptographique RSA de 1024 Bit** afin de la rendre plus robuste.

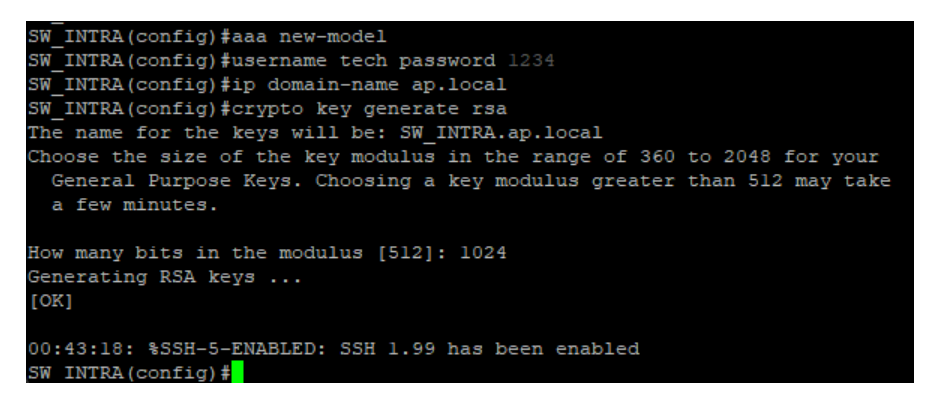

Une fois la clé générée on passe à la configuration SSH, en indiquant la **version** à utiliser, le **nombre de tentative d'authentification**, le **temps d'inactivité** avant déconnexion et on **désactive telnet** :

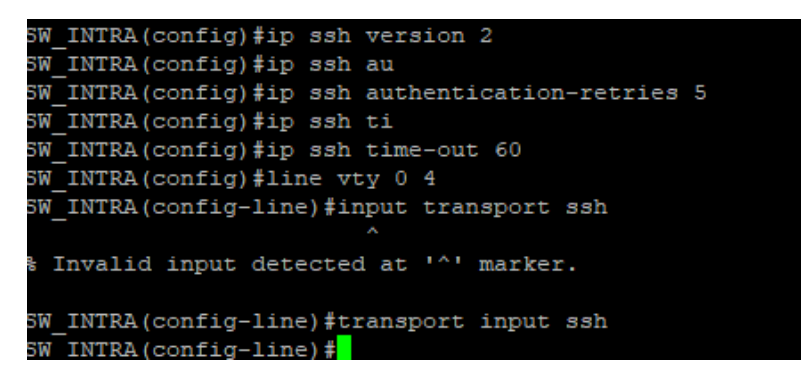

Puis on vérifie la configuration :

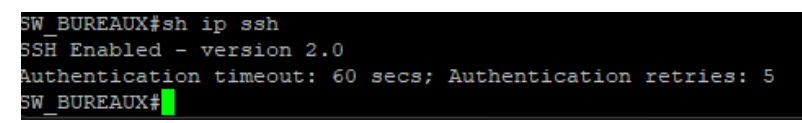

On applique cette configuration sur tous les équipements.

Mention spéciale pour R\_GW : ce routeur faisant office de passerelle vers le WAN, aucune route menant à son interface 10.0.0.3 n'est configurées sur l'hyperviseur hôte, il faut donc en créer une temporaire vers l'adresse LAN de R\_GW, c'est-à-dire 10.0.0.3 :

```
PS C:\WINDOWS\system32> route add 10.0.0.3 192.168.3.254
OK!
PS C:\WINDOWS\system32> ping 10.0.0.3
Envoi d'une requête 'Ping' 10.0.0.3 avec 32 octets de données :
Réponse de 10.0.0.3 : octets=32 temps=1 ms TTL=254
Réponse de 10.0.0.3 : octets=32 temps=1 ms TTL=254
Réponse de 10.0.0.3 : octets=32 temps=1 ms TTL=254
```

#### Automatisation connexion SSH

Dans un premiers temps, j'ai utilisé le logiciel PuTTY, pour chaque matériel j'avais créé une **session personnalisée**, mais au fil du temps je trouvais que ce client SSH n'était **pas très ergonomique**, j'ai donc écrit un petit **script BATCH** qui me permets de me connecter à tous les équipements en un seul click, ce script ouvre un terminal découpé en plusieurs partie pour afficher **plusieurs terminal SSH sur la même fenêtre**, j'ai aussi pu déployer les sessions sur différents onglets afin de catégoriser par groupe de machine : routeurs, commutateurs et serveur.

Ce script BATCH est lié à des **sessions personnalisées** de **powershell** qui exécute une commande personnalisée au lancement.

Script BATCH (qui se résume à une seule ligne) :

```
«
wt -p "SSH R_GW" ; split-pane -p "SSH R_1" ; split-pane -p "SSH R_2" ;
new-tab -p "SSH SW_INTRA" ; split-pane -p "SSH SW_DMZ" ; split-pane -p "SSH
SW_BUREAUX" ; new-tab -p "SSH NTP/LOG/TFTP"
»
```

Exemple de session personnalisée powershell :

```
"commandline": "ssh tech@10.2.0.4",
"guid": "{fd9ae2ac-f921-4abd-90e3-27bf4d6f43d2}",
"hidden": true,
"name": "SSH NTP/LOG/TFTP",
"tabTitle": "NTP/LOG/TFTP 10.2.0.4"
```

### Tâche 4 : Network Time Protocol

Nous utiliserons notre **serveur linux** pour mettre en place un **serveur NTP** sur lequel toutes les machines du réseau seront synchroniser, même les postes utilisateurs.

Pour cela j'utiliserais le paquet **chrony**, puis je modifie le fichier de configuration en y ajoutant plusieurs pools de serveur NTP de stratum 2 :

| server | 0.fr.pool.ntp.org            | iburst |
|--------|------------------------------|--------|
| server | 1.fr.pool.ntp.org            | iburst |
| server | 2.fr.pool.ntp.org            | iburst |
| server | <pre>3.fr.pool.ntp.org</pre> | iburst |

J'ajoute les plages IP autorisées à se synchroniser :

| allow | 10.2.0.0/24    |
|-------|----------------|
| allow | 192.168.3.0/24 |
| allow | 192.168.2.0/24 |
| allow | 10.0.0.3/32    |
| allow | 172.17.0.0/16  |

Dans le cas d'une panne d'accès au WAN, j'indique au serveur NTP de se servir de lui-même comme source de temps en incluant les lignes suivantes dans le fichier de configuration :

server 127.127.1.1

local stratum 4

Ensuite je peux démarrer le service chrony :

tech@SRVLNX:~\$ sudo systemctl start chronyd
tech@SRVLNX:~\$

On vérifie les sources de temps :

| teo<br>MS | ch@SRVLNX:~\$ chronyc sc<br>Name/IP address | ources<br>Stratum | Poll | Reach  | LastRx | Last sample   |          |      |
|-----------|---------------------------------------------|-------------------|------|--------|--------|---------------|----------|------|
| ^_        | ns1.univ-montp3.fr                          | 2                 | 6    | <br>17 | 57     |               | lus] +/- | 64ms |
| ^+        | 27.ip-51-68-44.eu                           | 3                 | 6    | 17     | 58     | +1028us[+206] | .us] +/- | 19ms |
| ^_        | silas.dioptre.fr                            | 2                 | 6    | 17     | 58     | –1125us[–1125 | jus] +/- | 29ms |
| ^*        | ntp.univ-angers.fr                          | 2                 | 6    | 17     | 58     | –25us[+1008   | 3us] +/- | 43ms |

On peut désormais passer à la **configuration des équipements réseaux**, celle-ci s'effectuera de la même façon sur tous les commutateurs et routeurs.

Pour cela il faut définir la **timezone** a utilisé par les équipements, en France l'horodatage est CET +1 en hiver et CET +2 en été, heureusement pour nous les appareils **gèrent le passage aux heures d'hivers/d'été** :

```
R_1(config)#clock timezone CET 1
R_1(config)#clock summer-time CET recurring last sunday march 03:00 last sunday october 02:00 60
```

Ensuite on peut paramétrer la **synchronisation NTP** en indiquant la source sur laquelle prendre l'information et l'adresse du serveur NTP :

```
R_1(config)#ntp server 10.2.0.4
R_1(config)#ntp source vlan 3
```

Voilà, il ne reste plus qu'a appliquer ce procédé sur chaque machine.

Dernier paramètre, on configure la journalisation NTP :

| R_1(config)#ntp | logging |
|-----------------|---------|
| R_1(config)#    |         |

Pour le contrôleur de domaine nous configurerons sa **synchronisation NTP** pour qu'elle se fasse **depuis le serveur Debian**, ainsi tous les **postes du domaine récupèrerons les informations NTP du serveur Debian** à travers le contrôleur de domaine :

```
PS C:\Users\Administrateur> w32tm /config /manualpeerlist:"10.2.0.4" /syncfromflags:manual
La commande s'est terminée correctement.
PS C:\Users\Administrateur> Restart-Service w32time
```

### Tâche 5 : Syslog, Rsyslog/LogAnalyzer

Le serveur Debian a aussi pour rôle la **centralisation des logs**, pour que ces logs puissent transiter, j'utilise un serveur « **rsyslog** », puis pour avoir un interface graphique le serveur web « **loganalyzer** ».

En premier lieu on configure rsyslog pour qu'il puisse **accueillir les journaux des équipements**, pour cela j'installe le paquet rsyslog, en suite je modifie le fichier de configuration :

tech@SRVLNX:/var/log\$ sudo nano /etc/rsyslog.conf

De sorte à permettre les paquets UDP d'entrer sur le port 514 :

# provides UDP syslog reception
module(load="imudp")
input(type="imudp" port="514")

D'autoriser les appareils dans la plage 192.168.3.0/24 et 10.0.0.3 a envoyé des logs :

\$AllowedSender UDP, 127.0.0.1, 192.168.3.0/24, 10.0.0.3/32

Je dis à rsyslog de créer un dossier de journalisation pour chaque hôte :

```
#template
$template Incoming-logs, "/var/log/%HOSTNAME%/logging.log"
```

Puis, on lui indique de trier les logs en fonction de ce modèle :

\*.\* ?Incoming-logs

Une fois le serveur prêt, il faut **configurer les clients**. Pour ça il suffit d'indiquer le **niveau des logs** que l'on veut faire remonter, le **serveur Syslog**, **l'interface source** chargé d'envoyé les logs au serveur et on peut **activer la journalisation** :

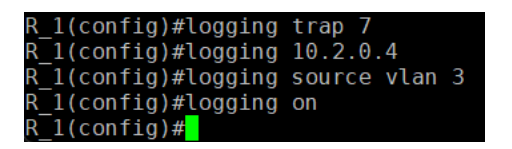

NB : pour l'interface source il faut que l'adressage de celui-ci soit autorisé dans le fichier de configuration de rsyslog sinon l'équipement ne sera pas autorisé à envoyer les logs.

Désormais il ne nous reste plus qu'a envoyé ce flux de journaux dans une **base de données** reliée au serveur web, pour ça il faut installer une **pile LAMP** sur notre serveur, attention à bien installer « **php-mysqli** » sinon loganalyzer ne fonctionnera pas.

On sécurise l'installation MySQL, puis on installe le module MySQL de rsyslog :

#### tech@SRVLNX:/\$ sudo apt-get install rsyslog-mysql -y

Cet utilitaire fait apparaitre une fenêtre afin de configurer **automatiquement la base données rsyslog**.

Une fois la base de données crée, on **télécharge loganalyzer**, le **décompresse**, on **crée un répertoire** dans la racine du serveur web on **copie les fichiers** dans celui-ci et enfin on **accorde la propriété** de ce dossier à l'utilisateur apache : www-data.

Avant de lancer notre serveur et de commencer à l'utiliser il faut effectuer une petite **modification dans un script PHP**, car sinon à partir d'une certaine étape d'installation de loganalyzer une erreur peut survenir, car ce script PHP fait appel à une **fonction désuète** dans php8, il **faut donc la commenter, il suffit de modifier ce fichier** :

root@SRVLNX:/# nano /var/www/html/loganalyzer/include/functions\_common.php

Et de commenter la ligne « RemoveMagicQuotes() ; »

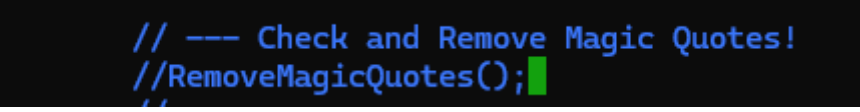

Une fois fait, je me connecte au serveur web via l'adresse IP de ma machine puis procède a l'initialisation du serveur web.

| T              | 1                        |                  |                   |     |                                                                              | Select La                                       | nguage            | Engl               | ish           | ~              |
|----------------|--------------------------|------------------|-------------------|-----|------------------------------------------------------------------------------|-------------------------------------------------|-------------------|--------------------|---------------|----------------|
| LOGA           | nalvzer                  |                  |                   |     |                                                                              | Select a                                        | Style             | Defa               | ult           | ~              |
| ANIALVEIS      | A REPORTING              | ÷                |                   |     |                                                                              | Select So                                       | urce              | Cisc               | o SW          | ~              |
| ANALISIS       | a KEPOKIINO P            |                  |                   |     |                                                                              | Select Vi                                       | ew                | Syst               | og Fields     | ~              |
| 🕒 🔍 Search     | Show Events 🕅 Statistics | Reports 🥹 Help   | Search in Knowle  | dge | Base) 🌸 Admin Center) 🐗 Logoff) 🤱 Logged in as "tech" ]                      | Maximize View                                   |                   |                    |               |                |
|                |                          | Search (filter): | Ø Search          | *   | I'd like to feel sad) 🍈 Reset search 🖯 Highlight >> 🗍                        | Advanced Search<br>(sample: facility:local0 set | erity:warning)    |                    |               |                |
|                |                          |                  |                   | Red | cent syslog messages                                                         |                                                 |                   |                    | > Select Expo | rtformat < 🗸 🔮 |
|                |                          |                  |                   |     | Set auto reload:                                                             | Auto reload disabled ~                          | Records per page: | Preconfigured (50) | V Pager:      | 14 44 DO DO    |
| Date           | Facility Severity Host   | Syslogtag Proc   | essID Messagetype |     |                                                                              | Message                                         |                   |                    |               |                |
| Today 15:09:24 | SRVLNX                   | systemd[1]       | Syslog            |     | Finished phpsessionclean.service - Clean php session files.                  |                                                 |                   |                    |               |                |
| Today 15:09:24 | SRVLNX                   | systemd[1]       | Syslog            |     | phpsessionclean.service: Deactivated successfully.                           |                                                 |                   |                    |               |                |
| Today 15:09:24 | SRVLNX                   | systemd[1]       | Syslog            |     | Starting phpsessionclean.service - Clean php session files                   |                                                 |                   |                    |               |                |
| Today 15:09:01 | SRVLNX                   | CRON[1409]       | Syslog            |     | (root) CMD ( [ -x /usr/lib/php/sessionclean ] && if [ ! -d /run/systemd/syst | tem                                             |                   |                    |               |                |
| Today 15:05:42 | SRVLNX                   | dhclient[462]    | Syslog            | 4   | No working leases in persistent database - sleeping.                         |                                                 |                   |                    |               |                |
| Today 15:05:42 | SRVLNX                   | dhclient[462]    | Syslog            | 1   | No DHCPOFFERS received.                                                      |                                                 |                   |                    |               |                |
| Today 15:05:38 | SRVLNX                   | dhclient[462]    | Syslog            |     | DHCPDISCOVER on ens33 to 255.255.255.255 port 67 Interval 4                  |                                                 |                   |                    |               |                |
| Today 15:05:20 | SRVLNX                   | dhclient[462]    | Syslog            |     | DHCPDISCOVER on ens33 to 255.255.255.255 port 67 interval 18                 |                                                 |                   |                    |               |                |
| Today 15:05:00 | SRVLNX                   | dhclient[462]    | Syslog            | 3   | DHCPDISCOVER on ens33 to 255.255.255.255 port 67 interval 20                 |                                                 |                   |                    |               |                |
| Today 15:04:49 | SRVLNX                   | dhclient[462]    | Syslog            |     | DHCPDISCOVER on ens33 to 255.255.255.255 port 67 interval 11                 |                                                 |                   |                    |               |                |
| Today 15:04:41 | SRVLNX                   | dhclient[462]    | Syslog            |     | DHCPDISCOVER on ens33 to 255.255.255.255 port 67 interval 8                  |                                                 |                   |                    |               |                |
| Today 15:01:03 | SRVLNX                   | dhclient[462]    | Syslog            | 2   | No working leases in persistent database - sleeping.                         |                                                 |                   |                    |               |                |
| Today 15:01:03 | SRVLNX                   | dhclient[462]    | Syslog            | 3   | No DHCPOFFERS received.                                                      |                                                 |                   |                    |               |                |
| Today 15:00:57 | SRVLNX                   | dhclient[462]    | Syslog            | 1   | DHCPDISCOVER on ens33 to 255,255,255,255 port 67 interval 6                  |                                                 |                   |                    |               |                |
| Today 15:00:48 | SRVLNX                   | dhclient[462]    | Syslog            | 1   | DHCPDISCOVER on ens33 to 255.255.255.255 port 67 interval 9                  |                                                 |                   |                    |               |                |
| Today 15:00:33 | SRVLNX                   | dhclient[462]    | Syslog            | 1   | DHCPDISCOVER on ens33 to 255.255.265.265 port 67 interval 15                 |                                                 |                   |                    |               |                |
| Today 15:00:12 | SRVLNX                   | dhclient[462]    | Syslog            | 1   | DHCPDISCOVER on ens33 to 255.255.255 port 67 interval 21                     |                                                 |                   |                    |               |                |
| Today 15:00:05 | SRVLNX                   | dhclient[462]    | Syslog            | 1   | DHCPDISCOVER on ens33 to 255.255.255.255 port 67 interval 7                  |                                                 |                   |                    |               |                |
| Today 15:00:02 | SRVLNX                   | dhclient[462]    | Syslog            | -   | DHCPDISCOVER on ens33 to 255.255.255.255 port 67 interval 3                  |                                                 |                   |                    |               |                |
| Today 14:59:36 | 192,168,3,254            | 79               | Syslog            | a   | "Jan 1 04:43:52.982: %SYS-5-CONFIG_I: Configured from console by tec         | ch on vty0                                      |                   |                    |               |                |
| Today 14:55:55 | SRVLNX                   | systemd[1]       | Syslog            | a   | run-credentials-systemdix2dtmpfilesix2dclean.service.mount: Deactivat        | ted success                                     |                   |                    |               |                |
| Today 14:55:55 | SRVLNX                   | systemd[1]       | Sysion            | a   | Finished systemd-tmpfiles-clean.service - Cleanup of Temporary Directo       | ories.                                          |                   |                    |               |                |
| Today 14:55:55 | SRVINX                   | systemd[1]       | Syslog            |     | systemd-tmpfiles-clean.service: Deactivated successfully.                    |                                                 |                   |                    |               |                |

### Tâche 6 : Rapport de test

#### TFTP

SW\_DMZ#copy running-config tftp: Address or name of remote host []? 10.2.0.4 Destination filename [sw\_dmz-confg]? !! 2537 bytes copied in 2.964 secs (856 bytes/sec) SW\_DMZ#

tech@SRVLNX:/srv/tftp/cisco\$ ls
r\_1-confg.txt r\_2-confg.txt r\_gw-confg.txt sw\_dmz-confg

#### SSH

| R_GW 192.168.3.201                             | ×                | 🗊 SW_INTRA 192.168.3.202 | × | ₪ NTP/ | LOG/TFTP 10.2.0.4 | ×       |      |           |  | × |
|------------------------------------------------|------------------|--------------------------|---|--------|-------------------|---------|------|-----------|--|---|
| (tech@192.168.1.250)  <br>(tech@192.168.1.250) | Passwo<br>Passwo | ord:<br>ord:             |   |        | (tech@192.16      | 3.3.253 | 3) F | Password: |  |   |
|                                                |                  |                          |   |        | (tech@192.16      | 8.3.252 | 2) F | Password: |  |   |

#### NTP

| R_GW#sh ntp status<br>Clock is synchronized, stratum 5, reference is 10.2.0.4<br>nominal freq is 250.0000 Hz, actual freq is 250.0160 Hz, precision is 2**24<br>reference time is EBBF2E60.1137B296 (13:43:28.067 CET Fri May 2 2025)<br>clock offset is -19.8424 msec, root delay is 32.46 msec |                          |              |               |                               |               |  |  |  |  |
|----------------------------------------------------------------------------------------------------|--------------------------|--------------|---------------|-------------------------------|---------------|--|--|--|--|
| root dispersion is 25.53 msec, peer dispersion is 2.32 msec<br>loopfilter state is 'CTRL' (Normal Controlled Loop), drift is -0.000064066 s/s                                                                                                    |                          |              |               |                               |               |  |  |  |  |
| system poll interval is 64, last update was 30 sec ago.<br>R GW#sh ntp ass                                                                                                    |                          |              |               |                               |               |  |  |  |  |
| R_GW#sh ntp assoc                                                                                                    | R_GW#sh ntp associations |              |               |                               |               |  |  |  |  |
| address<br>*~10 2 0 //                                                                                                    | ref clock<br>51 68 44 27 | st when      | poll reach    | delay offset<br>1 958 -19 842 | disp<br>2 328 |  |  |  |  |
| * sys.peer, # se<br>R_GW#                                                                                                    | lected, + candid         | date, - outl | yer, x falset | icker, ~ config               | ured          |  |  |  |  |

#### SYSLOG

| Date           | Facility Severity | Host          | Syslogtag | ProcessID | Messagetype | Message                                                                         |
|----------------|-------------------|---------------|-----------|-----------|-------------|---------------------------------------------------------------------------------|
| Today 14:48:50 |                   | 192.168.3.203 | 26        |           | Syslog      | 00:38:33: %SYS-5-CONFIG_I: Configured from console by tech on vty0 (192.168.3.1 |
| Today 14:48:49 |                   | 192.168.3.202 | 30        |           | Syslog      | 00:38:32: %SYS-5-CONFIG_I: Configured from console by tech on vty0 (192.168.3.1 |
| Today 14:48:00 |                   | 192.168.3.204 | 23        |           | Syslog      | 00:37:45: %SYS-5-CONFIG_I: Configured from console by tech on vty0 (192.168.3.1 |
| Today 14:21:48 |                   | 10.0.0.3      | 33        |           | Syslog      | *May 2 12:21:47.313: NTP Core (NOTICE): Clock is synchronized.                  |
| Today 14:21:48 |                   | 10.0.0.3      | 32        |           | Syslog      | *May 2 12:21:47.313: NTP Core (INFO): synchronized to 10.2.0.4, stratum 4       |
| Today 14:19:43 |                   | 192.168.3.253 | 74        |           | Syslog      | May 2 12:19:42.899: NTP Core (INFO): system event 'event_peer/strat_chg' (0x04  |
| Today 14:19:43 |                   | 192.168.3.253 | 73        |           | Syslog      | *May 2 12:19:42.899: NTP Core (NOTICE): Clock is synchronized.                  |

### **Problèmes rencontrés**

Les algorithmes de chiffrement proposés par les équipements Cisco en ma possession ne sont plus sécurisés, Windows émet un avertissement et bloque la connexion SSH lors de chaque tentative, j'ai donc du modifié quelques paramètres au niveau de la configuration SSH pour chaque hôte.

Pour la configuration de LogAnalyzer il faut bien penser à installer MySQLi sinon une erreur serveur nous bloquera, de même si la fonction « RevokeMagicQuotes() » n'est pas commentée.

Pour l'instant le serveur web n'est pas sécurisé, je ne pourrais pas mettre en place le chiffrement TLS/SSL par manque de temps.

# Chapitre 5 : Haute disponibilité

### Tâche 1 : Link Aggregation Control Protocol

SW\_INTRA et SW\_BUREAUX sont connectés l'un à l'autre grâce à **un seul câble**, celui-ci constitue un **point sensible et congestionne la bande passante**.

Pour remédier à ça, il existe plusieurs protocoles notamment **LACP** (Link Aggregation Control Protocol) qui est un **protocole standard de l'IEEE 802.3ad** et **PaGP** (Port Aggregation Protocol) qui est **propriétaire Cisco**.

Ces fonctionnalités permettent **d'agréger plusieurs liens entre eux**, par exemple deux liens physiques peuvent devenir un seul lien logique.

L'agrégation de liens peut être configurer d'une troisième façon : **l'EtherChannel** qui est aussi **propriétaire Cisco** mais contrairement aux deux autres protocoles celui-ci est **statique**.

LACP se configure sur les ports soit en mode « **active** », qui permettra au port de négocier les liaisons, soit en « **passive** » ici le port attendra la négociation.

En PaGP, ces modes sont respectivement « **desirable** » et « **auto** » et possèdent les mêmes fonctions.

Dans notre cas on active **LACP sur les 2 ports** du SW\_BUREAUX, puis on effectue **la même configuration sur les deux ports** associer sur SW\_INTRA, il faut penser à passer l'agrégat en mode trunk.

```
SW_BUREAUX(config)#int ra fa 0/15 - 16
'SW_BUREAUX(config-if-range)#chann
'SW_BUREAUX(config-if-range)#channel-gr
SW_BUREAUX(config-if-range)#channel-group 1 mode active
Creating a port-channel interface Port-channel 1
SW_BUREAUX(config-if-range)#int po1
SW_BUREAUX(config-if)#switchport mode trunk
```

Désormais si l'un des deux câbles ou un des ports venaient à ne plus être fonctionnels, l'interconnexion des sous-réseaux sera toujours assurée.

### Tâche 2 : Rapid Per Vlan Spanning Tree Protocol

L'EtherChannel n'étant pas supporté sur les ports de switching des routeurs R\_1 et R\_2, la problématique de la **tolérance aux pannes entre les liens** R\_1/R\_2 et SW\_INTRA/SW\_DMZ était de mise.

Pour pallier ce risque les **connexions depuis les switchs vers les routeurs ont été doublées** afin de mettre en place le protocole Cisco **Rapid Per Vlan Spanning Tree**.

Le Spanning Tree est un protocole de **niveau 2**, **standard de l'IEEE 802.1D**, il détecte la **présence de boucle** en envoyant des **bridge protocole data unit** (BPDU) puis lorsqu'une boucle est présente, les commutateurs élisent un **switch racine** qui décidera en fonction de plusieurs facteurs, du meilleur chemin à garder puis bloquera les ports des autres commutateurs qui ont le coût le plus élevé, c'est l'état « **blocking** ».

Cisco a sa propre version du STP, le PVST ou **Per Vlan Spanning Tree** sont **fonctionnement est identique** à celui de STP mais au lieu de s'appliquer globalement comme STP, PVST applique une instance de STP à **chaque VLAN** comme son nom l'indique.

Ces protocoles de détection de boucle sont lents, il faut **environ 40 secondes** à un port pour prendre le relais en cas d'incident.

Néanmoins il existe une version plus rapide le **RSTP et le RPVST** qui sont les mêmes acronymes mais on y ajoute le R pour « Rapid », ces solutions permettent de passer à un temps de convergence **d'environ 5 secondes**, grâce à un algorithme de convergence qui fait passer le nombre d'état avant de passer en **Forwarding, de 4 à 3 : Discarding, Learning, Forwarding**.

On applique donc ce mode sur les 3 switchs :

#### SW\_DMZ(config)#<u>s</u>panning-tree mode rapid-pvst

On configure le routeur R\_1 en mode « **root** » afin qu'il décide de l'état des ports selon les changements de topologie, (R\_1 et R\_2 ne supportent pas le RPVST, ils sont en STP standard) :

|    | R_1(co | onfi | ig)#spar | ning-tree vlan 10 root primary |
|----|--------|------|----------|--------------------------------|
|    | VLAN   | 10   | bridge   | priority set to 8192           |
| h  | VLAN   | 10   | bridge   | max aging time unchanged at 20 |
| l  | VLAN   | 10   | bridge   | hello time unchanged at 2      |
| 24 | VLAN   | 10   | bridge   | forward delay unchanged at 15  |

# NB : impossible de sélectionner plusieurs VLAN en même temps j'ai donc dû procéder un par un.

Ensuite afin que le protocole gagne encore en vitesse de convergence, on active le **portfast** et le **bpduguard** sur tous les ports d'accès par défaut des switchs.

La fonctionnalité portfast permet de **passer un port directement en mode forwarding** sans passer par tous les modes qui le précède.

Quant à bpduguard, il permet **d'empêcher la connexion d'un commutateur pirate** sur un port d'accès, s'il reçoit des bdpu le port se désactivera.

L'activation par défaut **permet de déployer les fonctionnalités sur les ports d'accès** de façon automatique.

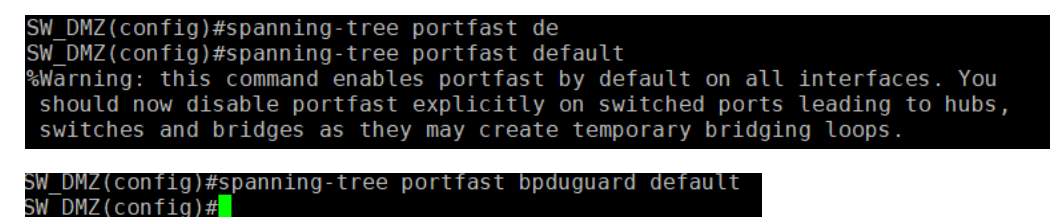

### **Tâche 3 : Hot Standby Routing Protocol**

La mise en place de **tolérance aux pannes** au niveau 3 nécessite un deuxième routeur, ainsi que la configuration d'un protocole de **redondance**, ici j'utiliserais **HSRP** (dans la section « problème », j'explique pourquoi pas GLBP ).

Ce protocole doit être configurer sur minimum **deux routeurs**, il faut mettre en place les sous réseaux sur chaque routeur avec une petite spécifité : il faut attribuer a chaque passerelle de même réseau une adresse **IP différentes**, car nos routeurs s'identifiront entre eux grâce aux adresses distincte mais aux yeux des autres appareils seront vue par leur **adresse commune qui est l'adresse passerelle**.

Afin de gagner du temps dans la configuration des deux routeurs, **j'utilise le serveur TFTP** pour récupérer les fichiers de configuration de chacun, et les **édites à la main** en appliquant les configurations nécessaire pour l'utilisation de HSRP, cette manipulation me permets aussi de **« copier-coller » la configuration basique de R\_1 vers R\_2** sans avoir à tout faire manuellement.

HSRP fonctionne par groupe, **chaque réseau est mis dans un groupe** HSRP lui permettant de reconnaitre son ou ses pairs sur les autres routeurs **grâce à un ID de groupe**, chaque routeur est soit **actif soit passif** mais il ne peut y avoir **qu'un seul routeur actif par réseau**, ce rôle est attribué grâce à une **priorité**, qui est définit lors de la configuration ou manuellement. Ensuite il faut attribuer **l'adresse IP virtuelle de passerelle**, puis permettre aux routeurs de devenir actif en fonction de la **priorité la plus haute**.

Ici R\_1 sera notre routeur actif :

```
interface Vlan21
ip address 172.17.21.253 255.255.255.0
standby 21 ip 172.17.21.254
standby 21 priority 150
standby 21 preempt
```

Et R\_2 notre routeur passif ou de « secours »

```
interface Vlan21
ip address 172.17.21.252 255.255.255.0
ip helper-address 10.2.0.1
standby 21 ip 172.17.21.254
standby 21 preempt
```

NB : Afin de garantir une optimisation de la bande passante, il faut affecter un nom à chaque groupe « standby » que l'on configurera dans les routeurs membre des groupes. Le but étant d'indiquer ces noms de groupes dans le relais DHCP afin de ne pas avoir de surcharge de requête DHCP.

interface Vlan2 ip address 192.168.2.253 255.255.255.0 ip access-group etp\_in in ip helper-address 10.2.0.1 redundancy V2 standby version 2 standby 2 ip 192.168.2.254 standby 2 priority 150 standby 2 preempt standby 2 authentication md5 key-chain HSRP standby 2 name V2

### Tâche 4 : Répartition de charge

On possède désormais deux routeurs qui peuvent prendre le relais entre eux si jamais l'un tombe en panne, en revanche tant qu'un des deux routeurs ne tombe pas en panne, on se retrouve avec un **routeur qui ne fonctionne quasiment pas** et qui pourrais permettre **d'améliorer la bande passante disponible**.

Cependant, il est possible, grâce au protocole RPVST de diviser la charge sur chaque réseau.

NB : il faut bien différencier SPT et PVST pour cette partie, car PVST est propriétaire Cisco et peut prendre en charge plusieurs réseau ou VLAN, contrairement à RSTP ou STP qui sont des protocoles standards IEEE 802.1D et 802.1W.

Pour cela il suffit de définir les routeurs racine en fonction des VLAN, dans notre cas R\_1 s'occupera du routage des VLAN 1,2,3 et 10 et R\_2 des VLAN 11,21,80 et 99.

Mais pour continuer de bénéficier de la redondance des passerelles grâce à HSRP, il faut aussi définir les **racines secondaires** sur les routeurs, R\_1 est donc racine primaire des VLAN 1,2,3 et 10 mais il sera la racine secondaire du 11,21,80 et 99 et **vice-versa pour R\_2**.

| Vlan   | Root ID             | Root<br>Cost | Hello<br>Time | Max<br>Age | Fwd<br>Delay | Root Port           |
|--------|---------------------|--------------|---------------|------------|--------------|---------------------|
|        |                     |              |               |            |              |                     |
| VLAN1  | 8192 001e.13be.ba0a | 0            | 2             | 20         | 15           | This bridge is root |
| VLAN2  | 8192 001e.13be.ba0b | 0            | 2             | 20         | 15           | This bridge is root |
| VLAN3  | 8192 001e.13be.ba0c | 0            | 2             | 20         | 15           | This bridge is root |
| VLAN10 | 8192 001e.13be.ba0d | 0            | 2             | 20         | 15           | This bridge is root |
| VLAN11 | 8192 001d.45c9.36e0 | 38           | 2             | 20         | 15           | FastEthernet4       |
| VLAN21 | 8192 001d.45c9.36e1 | 38           | 2             | 20         | 15           | FastEthernet4       |
| VLAN80 | 8192 001d.45c9.36e2 | 38           | 2             | 20         | 15           | FastEthernet4       |
| VLAN99 | 8192 001d.45c9.36e3 | 38           | 2             | 20         | 15           | FastEthernet4       |

Configuration root R\_1:

#### Configuration root R\_2 :

| Vlan   | Root ID             | Root<br>Cost | Hello<br>Time | Max<br>Age | Fwd<br>Delay | Root Port           |
|--------|---------------------|--------------|---------------|------------|--------------|---------------------|
| VLAN1  | 8192 001e.13be.ba0a | 38           | 2             | 20         | 15           | FastEthernet4       |
| VLAN2  | 8192 001e.13be.ba0b | 38           | 2             | 20         | 15           | FastEthernet4       |
| VLAN3  | 8192 001e.13be.ba0c | 38           | 2             | 20         | 15           | FastEthernet4       |
| VLAN10 | 8192 001e.13be.ba0d | 38           | 2             | 20         | 15           | FastEthernet4       |
| VLAN11 | 8192 001d.45c9.36e0 | 0            | 2             | 20         | 15           | This bridge is root |
| VLAN21 | 8192 001d.45c9.36e1 | 0            | 2             | 20         | 15           | This bridge is root |
| VLAN80 | 8192 001d.45c9.36e2 | 0            | 2             | 20         | 15           | This bridge is root |
| VLAN99 | 8192 001d.45c9.36e3 | 0            | 2             | 20         | 15           | This bridge is root |

On peut visualiser les liaisons bloquées :

R\_2#sh spanning-tree active brief

Pour le VLAN 10 dont R\_1 est la racine primaire, on peut voir que tous les liens sont en fowarding (fwd) ou « envoie » (les interfaces de la machine racine **primaire sont toujours en envoie**, ce sont les interfaces des équipements « **esclaves** » qui sont bloquées) :

| 128.1 | 128                              | 19                                               | FWD                                                                                                    | Ο                                                                                                    | 8192                                                                                                    | 001e.13be.ba0d                                                                                                    | 128.1                                                                                                    |
|-------|----------------------------------|--------------------------------------------------|----------------------------------------------------------------------------------------------------|----------------------------------------------------------------------------------------------------|----------------------------------------------------------------------------------------------------|----------------------------------------------------------------------------------------------------|----------------------------------------------------------------------------------------------------|
| 128.2 | 128                              | 19                                               | FWD                                                                                                    | 0                                                                                                    | 8192                                                                                                    | 001e.13be.ba0d                                                                                                    | 128.2                                                                                                    |
| 128.3 | 128                              | 19                                               | FWD                                                                                                    | 0                                                                                                    | 8192                                                                                                    | 001e.13be.ba0d                                                                                                    | 128.3                                                                                                    |
| 128.4 | 128                              | 19                                               | FWD                                                                                                    | 0                                                                                                    | 8192                                                                                                    | 001e.13be.ba0d                                                                                                    | 128.4                                                                                                    |
|       | 128.1<br>128.2<br>128.3<br>128.4 | 128.1 128<br>128.2 128<br>128.3 128<br>128.4 128 | 128.1         128         19           128.2         128         19           128.3         128         19           128.4         128         19 | 128.1         128         19         FwD           128.2         128         19         FwD           128.3         128         19         FwD           128.4         128         19         FWD | 128.1         128         19         FWD         0           128.2         128         19         FWD         0           128.3         128         19         FWD         0           128.4         128         19         FWD         0 | 128.1       128       19       FWD       0       8192         128.2       128       19       FWD       0       8192         128.3       128       19       FWD       0       8192         128.4       128       19       FWD       0       8192 | 128.1       128       19       FWD       0       8192       001e.13be.ba0d         128.2       128       19       FWD       0       8192       001e.13be.ba0d         128.3       128       19       FWD       0       8192       001e.13be.ba0d         128.3       128       19       FWD       0       8192       001e.13be.ba0d         128.4       128       19       FWD       0       8192       001e.13be.ba0d |

Tandis que sur R\_2 un seul port est FWD :

| FastEthernet1 | 128.1 | 128 | 19 | BLK | 19 | 32778 | 000e.833c.ab00 | 128.23 |
|---------------|-------|-----|----|-----|----|-------|----------------|--------|
| FastEthernet2 | 128.2 | 128 | 19 | BLK | 19 | 32778 | 000e.833c.ab00 | 128.21 |
| FastEthernet3 | 128.3 | 128 | 19 | BLK | 19 | 32778 | 000d.29ca.8600 | 128.23 |
| FastEthernet4 | 128.4 | 128 | 19 | FWD | 19 | 32778 | 000d.29ca.8600 | 128.21 |

Sur SW\_INTRA un seul port est BLK (bloquer) car ce port est le lien redondant vers R\_1 :

| Fa0/1  | Desg FWD | 19 | 128.1  | Edge P2p      |
|--------|----------|----|--------|---------------|
| Fa0/21 | Desg FWD | 19 | 128.21 | P2p Peer(STP) |
| Fa0/22 | Altn BLK | 19 | 128.22 | P2p Peer(STP) |
| Fa0/23 | Desg FWD | 19 | 128.23 | P2p Peer(STP) |
| Fa0/24 | Root FWD | 19 | 128.24 | P2p Peer(STP) |
| Po1    | Desg FWD | 12 | 128.65 | P2p           |

On a le même agencement sur SW\_DMZ :

| Fa0/21 | Desg | FWD | 19 | 128.21 | P2p | Peer(STP) |
|--------|------|-----|----|--------|-----|-----------|
| Fa0/22 | Altn | BLK | 19 | 128.22 | P2p | Peer(STP) |
| Fa0/23 | Desg | FWD | 19 | 128.23 | P2p | Peer(STP) |
| Fa0/24 | Root | FWD | 19 | 128.24 | Р2р | Peer(STP) |

### Tâche 5 : Rapport de test

### Rappel câblage

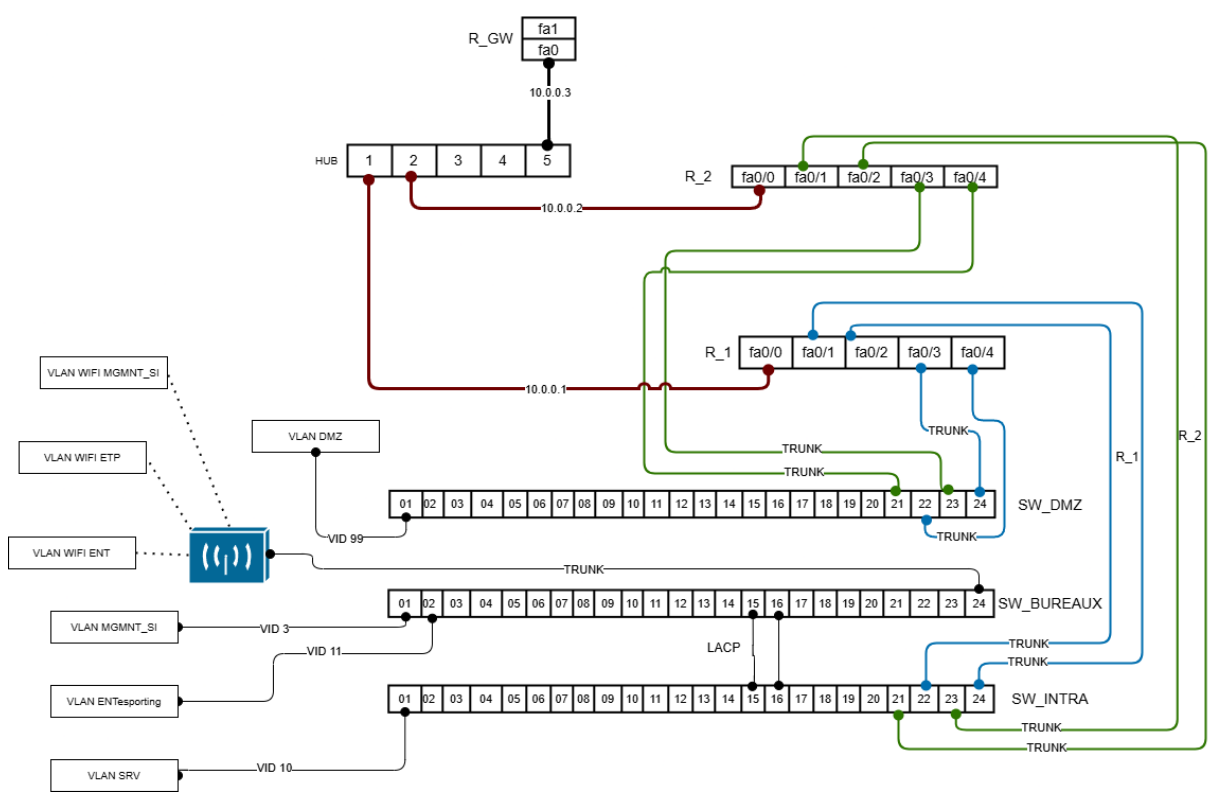

### **STP (RPVST)**

Pour vérifier le fonctionnement du Spanning Tree, il suffit d'éteindre le port d'un switch puis d'observer le changement de topologie :

Par exemple sur SW\_DMZ j'éteins le port Fa0/24 :

| Fa0/1  | Desa FW | ND : | 19 | 128.1  | Edge P2p      |
|--------|---------|------|----|--------|---------------|
| Fa0/21 | Desg FW | ٨D   | 19 | 128.21 | P2p Peer(STP) |
| Fa0/22 | Altn BL | LK   | 19 | 128.22 | P2p Peer(STP) |
| Fa0/23 | Desg FW | ND : | 19 | 128.23 | P2p Peer(STP) |
| Fa0/24 | Root FW | ND : | 19 | 128.24 | P2p Peer(STP) |

On constate que le port alternatif (ALTN) prend le relais :

| Interface | Role | Sts | Cost | Prio.Nbr | Туре          |
|-----------|------|-----|------|----------|---------------|
|           |      |     |      |          |               |
| Fa0/1     | Desg | FWD | 19   | 128.1    | Edge P2p      |
| Fa0/21    | Desg | BLK | 19   | 128.21   | P2p Peer(STP) |
| Fa0/22    | Root | FWD | 19   | 128.22   | P2p Peer(STP) |
| Fa0/23    | Desg | BLK | 19   | 128.23   | P2p Peer(STP) |

#### LACP

Pour vérifier le bon fonctionnement il suffit d'utiliser la commande : « **show Etherchannel summary** » qui nous indiquera les agrégats et s'ils sont opérationnels ou non.

| SW INTR          | A#sh etherchar                   | nnel summarv       |              |             |           |
|------------------|----------------------------------|--------------------|--------------|-------------|-----------|
| Flags:           | D - down                         | P-inn              | ort-channel  |             |           |
| . cago .         | I _ stand_al(                    |                    | ondod        |             |           |
|                  |                                  | Nhy (IACD on       |              |             |           |
|                  |                                  |                    | cy)          |             |           |
|                  | R - Layers                       | S - Laye           |              |             |           |
|                  | u - unsultab                     | Le for bundl       | ing          |             |           |
|                  | U - in use                       | t - tail           | ed to alloca | te aggregat | or        |
|                  | d - default p                    | port               |              |             |           |
| Number<br>Number | of channel-gro<br>of aggregators | oups in use:<br>S: | 1<br>1       |             |           |
| Group            | Port_channel                     | Protocol           | Ports        |             |           |
| 01000            |                                  |                    | +            |             |           |
| 1                | Po1(SU)                          | LACP               | Fa0/15(Pd)   | Fa0/16(P)   |           |
|                  |                                  |                    |              |             |           |
| SW INTR          | A#sh int trunk                   |                    |              |             |           |
|                  |                                  |                    |              |             |           |
| Port             | Mode                             | Encapsul           | ation Statu  | s Nat       | tive vlan |
| Fa0/21           | on                               | 802.lq             | trunk        | ing 1       |           |
| Fa0/22           | on                               | 802.1a             | trunk        | ina 1       |           |
| Fa0/23           | on                               | 802.1q             | trunk        | ing 1       |           |
| Fa0/24           | on                               | 802.1g             | trunk        | ing 1       |           |
| Po1              | on                               | 802.1q             | trunk        | ing 1       |           |
|                  |                                  |                    |              |             |           |

#### HSRP

V199

99

Dans un premier temps on vérifie la configuration HSRP « standby » pour être sûr que les deux routeurs sont bien synchronisés :

(Le 1<sup>er</sup> screenshot a été pris pendant la configuration de la répartition de charge, d'où les différences de priorités)

| _                    |        |           |                   |                 |               |  |  |  |
|----------------------|--------|-----------|-------------------|-----------------|---------------|--|--|--|
| R_1#sh standby brief |        |           |                   |                 |               |  |  |  |
|                      |        | P ind     | icates configure  | ed to preempt.  |               |  |  |  |
|                      |        |           |                   |                 |               |  |  |  |
| Interface            | Grp    | Pri P Sta | te Active         | Standby         | Virtual IP    |  |  |  |
| Vl2                  | 2      | 150 P Act | ive local         | 192.168.2.252   | 192.168.2.254 |  |  |  |
| V13                  | 3      | 150 P Act | ive local         | 192.168.3.252   | 192.168.3.254 |  |  |  |
| Vl10                 | 10     | 150 P Act | ive local         | 10.2.0.252      | 10.2.0.254    |  |  |  |
| Vl11                 | 11     | 100 P Act | ive local         | 172.17.11.252   | 172.17.11.254 |  |  |  |
| Vl21                 | 21     | 100 P Act | ive local         | 172.17.21.252   | 172.17.21.254 |  |  |  |
| V180                 | 80     | 100 P Act | ive local         | 172.17.80.252   | 172.17.80.254 |  |  |  |
| V199                 | 99     | 100 P Act | ive local         | 172.16.2.252    | 172.16.2.254  |  |  |  |
|                      |        |           |                   |                 |               |  |  |  |
| R 2#sh star          | ndby b | rief      |                   |                 |               |  |  |  |
| —                    |        | P in      | dicates configu   | red to preempt. |               |  |  |  |
|                      |        |           |                   |                 |               |  |  |  |
| Interface            | Grp    | Pri P St  | ate Active        | Standby         | Virtual IP    |  |  |  |
| V12                  | 2      | 100 P St  | andby 192.168.2.  | .253 local      | 192.168.2.254 |  |  |  |
| <b>V1</b> 3          | 3      | 100 P St  | andby 192.168.3.  | .253 local      | 192.168.3.254 |  |  |  |
| Vl10                 | 10     | 100 P St  | andby 10.2.0.253  | 3 local         | 10.2.0.254    |  |  |  |
| V111                 | 11     | 100 P St  | andby 172.17.11.  | 253 local       | 172.17.11.254 |  |  |  |
| V121                 | 21     | 100 P St  | andby 172.17.21   | 253 local       | 172.17.21.254 |  |  |  |
| V180                 | 80     | 100 P St  | andby $172.17.21$ | 253 local       | 172 17 80 254 |  |  |  |

local

100 P Standby 172.16.2.253

172.16.2.254

Ensuite, on effectue un test pratique, pour ça il suffit d'éteindre une passerelle sur le routeur primaire, puis de vérifier que R\_2 prend bien le relais.

Désactivation du VLAN 2 :

| R 1#sh standby brief |     |     |   |         |                  |               |               |  |
|----------------------|-----|-----|---|---------|------------------|---------------|---------------|--|
|                      |     |     | Ρ | indicat | es configured to | preempt.      |               |  |
|                      |     |     |   |         |                  |               |               |  |
| Interface            | Grp | Pri | P | State   | Active           | Standby       | Virtual IP    |  |
| Vl2                  | 2   | 150 | Ρ | Init    | unknown          | unknown       | 192.168.2.254 |  |
| V13                  | 3   | 150 | Ρ | Active  | local            | 192.168.3.252 | 192.168.3.254 |  |
| Vl10                 | 10  | 150 | Ρ | Active  | local            | 10.2.0.252    | 10.2.0.254    |  |

Adaptation sur R\_2:

| R 2#sh standby brief |                                    |     |   |         |               |         |               |  |  |
|----------------------|------------------------------------|-----|---|---------|---------------|---------|---------------|--|--|
|                      | P indicates configured to preempt. |     |   |         |               |         |               |  |  |
|                      |                                    |     |   |         |               |         |               |  |  |
| Interface            | Grp                                | Pri | P | State   | Active        | Standby | Virtual IP    |  |  |
| V12                  | 2                                  | 100 | Ρ | Active  | local         | unknown | 192.168.2.254 |  |  |
| V13                  | 3                                  | 100 | Ρ | Standby | 192.168.3.253 | local   | 192.168.3.254 |  |  |
| Vl10                 | 10                                 | 100 | Ρ | Standby | 10.2.0.253    | local   | 10.2.0.254    |  |  |

### Répartition de charge STP

Idem que le test de redondance des passerelles : on vérifie d'abord le résumé HSRP :

#### R\_1:

| R 1#sh standby brief |                                    |     |   |         |               |               |               |  |  |  |
|----------------------|------------------------------------|-----|---|---------|---------------|---------------|---------------|--|--|--|
| —                    | P indicates configured to preempt. |     |   |         |               |               |               |  |  |  |
|                      |                                    |     |   |         |               |               |               |  |  |  |
| Interface            | Grp                                | Pri | P | State   | Active        | Standby       | Virtual IP    |  |  |  |
| V12                  | 2                                  | 150 | Ρ | Active  | local         | 192.168.2.252 | 192.168.2.254 |  |  |  |
| V13                  | 3                                  | 150 | Ρ | Active  | local         | 192.168.3.252 | 192.168.3.254 |  |  |  |
| Vl10                 | 10                                 | 150 | Ρ | Active  | local         | 10.2.0.252    | 10.2.0.254    |  |  |  |
| Vl11                 | 11                                 | 100 | Ρ | Standby | 172.17.11.252 | local         | 172.17.11.254 |  |  |  |
| Vl21                 | 21                                 | 100 | Ρ | Standby | 172.17.21.252 | local         | 172.17.21.254 |  |  |  |
| V180                 | 80                                 | 100 | Ρ | Standby | 172.17.80.252 | local         | 172.17.80.254 |  |  |  |
| V199                 | 99                                 | 100 | Ρ | Standby | 172.16.2.252  | local         | 172.16.2.254  |  |  |  |
| D 4 11               |                                    |     |   |         |               |               |               |  |  |  |

R\_2:

| R 2#sh standby brief |     |     |   |          |                  |               |               |  |
|----------------------|-----|-----|---|----------|------------------|---------------|---------------|--|
|                      |     |     | Ρ | indicate | es configured to | preempt.      |               |  |
|                      |     |     |   |          |                  |               |               |  |
| Interface            | Grp | Pri | Ρ | State    | Active           | Standby       | Virtual IP    |  |
| V12                  | 2   | 100 | Ρ | Standby  | 192.168.2.253    | local         | 192.168.2.254 |  |
| V13                  | 3   | 100 | Ρ | Standby  | 192.168.3.253    | local         | 192.168.3.254 |  |
| Vl10                 | 10  | 100 | Ρ | Standby  | 10.2.0.253       | local         | 10.2.0.254    |  |
| Vl11                 | 11  | 150 | Ρ | Active   | local            | 172.17.11.253 | 172.17.11.254 |  |
| Vl21                 | 21  | 150 | Ρ | Active   | local            | 172.17.21.253 | 172.17.21.254 |  |
| V180                 | 80  | 150 | Ρ | Active   | local            | 172.17.80.253 | 172.17.80.254 |  |
| V199                 | 99  | 150 | Ρ | Active   | local            | 172.16.2.253  | 172.16.2.254  |  |

Les deux routeurs ont bien la charge des VLAN attribués.

Maintenant on va tester la solution dans un cas pratique :

1. Je vais faire un ping continue depuis un PC client (172.17.11.0/24 VLAN11) vers le contrôleur de domaine (10.2.0.1 VLAN 10) ;

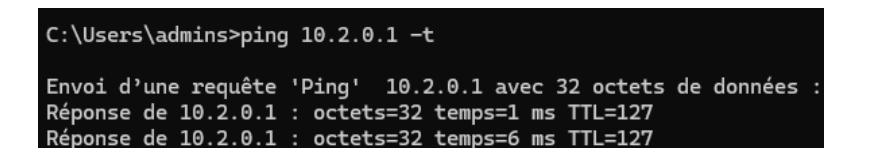

2. Eteindre le port root sur SW\_INTRA (la racine passe de Fa0/23 a Fa0/21);

| VLAN0011<br>Spanning t<br>Root ID<br>Bridge ID | cree enabled protocol rstp<br>Priority 8192<br>Address 001d.45c9.36e0<br>Cost 19<br>Port 23 (FastEthernet0/23)<br>Hello Time 2 sec Max Age 20 sec Forward Delay 15 sec<br>Priority 32779 (priority 32768 sys-id-ext 11)<br>Address 000e.833c.ab00<br>Hello Time 2 sec Max Age 20 sec Forward Delay 15 sec<br>Aging Time 300                                                                        | <ul> <li>VLAN0011         Spanning tree enabled protocol rstp         Root ID Priority 8192         Address 001d.45c9.36e0         Cost 19         Port 21 (FastEthernet0/21)         Hello Time 2 sec Max Age 20 sec Forward Delay 15 sec</li> <li>▶ Bridge ID Priority 32779 (priority 32768 sys-id-ext 11)         Address 000e.833c.ab00         Hello Time 2 sec Max Age 20 sec Forward Delay 15 sec</li> </ul>                                                       |
|------------------------------------------------|----------------------------------------------------------------------------------------------------|----------------------------------------------------------------------------------------------------|
| Interface                                      | Role Sts Cost Prio.Nbr Type                                                                                                    | - Interface Role Sts Cost Prio.Nbr Type                                                                                                    |
| Fa0/21<br>Fa0/22<br>Fa0/23<br>Fa0/24<br>Po1    | Altn         BLK         19         128.21         P2p         Peer(STP)           Desg         FWD         19         128.22         P2p         Peer(STP)           Root         FWD         19         128.23         P2p         Peer(STP)           Uesg         FWD         19         128.24         P2p         Peer(STP)           Desg         FWD         12         128.65         P2p | Fa0/21         Root         FWD         19         128.21         P2p         Peer(STP)           Fa0/22         Uesg         BLK         19         128.22         P2p         Peer(STP)           Fa0/24         Desg         BLK         19         128.24         P2p         Peer(STP)           Fa0/24         Desg         BLK         19         128.26         P2p         Peer(STP)           Po1         Desg         FWD         12         128.65         P2p |

3. Vérifier si le ping reprend ;

| Réponse de 10.2.0.1 : | octets=32 temps=1 ms | TTL=127 |
|-----------------------|----------------------|---------|
| Réponse de 10.2.0.1 : | octets=32 temps=1 ms | TTL=127 |
| Délai d'attente de la | demande dépassé.     |         |
| Réponse de 10.2.0.1 : | octets=32 temps=1 ms | TTL=127 |
| Réponse de 10.2.0.1 : | octets=32 temps=1 ms | TTL=127 |

4. Rallumer le port (on constate que le procédé met plus de temps dans ce sens, dans l'onglet « problème » se trouve une explication) ;

| Réponse de 10.2.0.1 : octets=32 temps=1 ms TTL=127                    |
|-----------------------------------------------------------------------|
| Réponse de 10.2.0.1 : octets=32 temps=1 ms TTL=127                    |
| Réponse de 10.2.0.1 : octets=32 temps=1 ms TTL=127                    |
| Délai d'attente de la demande dépassé.                                |
| Délai d'attente de la demande dépassé.                                |
| Délai d'attente de la demande dépassé.                                |
| Délai d'attente de la demande dépassé.                                |
| Réponse de 172.17.11.2 : Impossible de joindre l'hôte de destination. |
| Délai d'attente de la demande dépassé.                                |
| Réponse de 10.2.0.1 : octets=32 temps=1 ms TTL=127                    |
| Réponse de 10.2.0.1 : octets=32 temps=1 ms TTL=127                    |

5. Eteindre l'interface passerelle sur R\_2, ici VLAN 11;

| R 2#sh stan | dby b | rief  |          |                  |               |               |
|-------------|-------|-------|----------|------------------|---------------|---------------|
| —           |       | P     | indicat  | es configured to | o preempt.    |               |
|             |       |       |          |                  |               |               |
| Interface   | Grp   | Pri P | State    | Active           | Standby       | Virtual IP    |
| V12         | 2     | 100 P | Standby  | 192.168.2.253    | local         | 192.168.2.254 |
| V13         | 3     | 100 P | Standby  | 192.168.3.253    | local         | 192.168.3.254 |
| V110        | 10    | 100 P | Standby  | 10.2.0.253       | local         | 10.2.0.254    |
| Vl11        | 11    | 150 P | Init     | unknown          | unknown       | 172.17.11.254 |
| Vl21        | 21    | 150 P | Active   | local            | 172.17.21.253 | 172.17.21.254 |
| V180        | 80    | 150 P | Active   | local            | 172.17.80.253 | 172.17.80.254 |
| V199_       | 99    | 150 P | Active   | local            | 172.16.2.253  | 172.16.2.254  |
| R 1#sh stan | dby b | rief  |          |                  |               |               |
| —           |       | Р     | indicate | es configured to | preempt.      |               |
|             |       |       |          |                  |               |               |
| Interface   | Grp   | Pri P | State    | Active           | Standby       | Virtual IP    |
| V12         | 2     | 150 P | Active   | local            | 192.168.2.252 | 192.168.2.254 |
| V13         | 3     | 150 P | Active   | local            | 192.168.3.252 | 192.168.3.254 |
| Vl10        | 10    | 150 P | Active   | local            | 10.2.0.252    | 10.2.0.254    |
| Vl11        | 11    | 100 P | Active   | local            | unknown       | 172.17.11.254 |
| Vl21        | 21    | 100 P | Standby  | 172.17.21.252    | local         | 172.17.21.254 |
| V180        | 80    | 100 P | Standby  | 172.17.80.252    | local         | 172.17.80.254 |
| V199_       | 99    | 100 P | Standby  | 172.16.2.252     | local         | 172.16.2.254  |

6. Et on s'aperçoit que le ping continu ne s'est pas interrompu.

On bénéficie donc de **deux niveaux de tolérance aux pannes** l'un sur la couche réseau pour les passerelles, et l'autre sur la couche liaison grâce au spanning tree, mais aussi d'une répartition de charge, qui n'est pas la plus performante mais qui optimise les flux réseaux.

### **Problèmes rencontrés**

Les routeurs R\_1 et R\_2 sont assez vieux, de ce fait il est impossible d'utiliser RSTP ou RPVST, en conséquence la convergence est ralentie lors d'incident sur les routeurs, en revanche, les switchs utilisent RPVST, les différents protocoles sont inter compatible, du coup on bénéficie quand même de la rapidité de ces derniers mais uniquement sur un incident survenant sur les switchs (couche liaison).

Aux vues du fonctionnement de la répartition de charge du protocole GLBP, il m'a semblé plus judicieux d'utiliser HSRP pour la redondance L3 combiné à STP qui ajoute une redondance de couche 1 et 2 mais qui en plus permet de répartir la charge sur les routeurs avec le même fonctionnement GLBP (round-robin), cette méthode est plus fastidieuse à mettre en place mais permets de bénéficier de tous les avantages de GLBP avec une plus forte tolérance aux pannes.

# Chapitre 6 : Sécurisation des équipements

### Tâche 1 : Sécurisation globale

#### NTP

On ajoute une ACL dans le fichier de configuration **chrony** autorisant uniquement les appareils du réseau à se synchroniser :

| 10.2.0.1          |
|-------------------|
| all 192.168.3.253 |
| 192.168.3.252     |
| 192.168.3.202     |
| 192.168.3.203     |
| 192.168.3.204     |
| 10.0.0.3          |
| 172.16.2.0/24     |
| stratum 4         |
|                   |

#### **HSRP**

Pour que les routeurs **s'authentifient** entre eux, afin d'éviter l'usurpation de passerelle par un routeur pirate, on va **définir un mot de passe haché en MD5** que les deux routeurs s'échangeront lors des **négociations HSRP** afin de prouver leurs authenticités.

Tout d'abord on crée un **trousseau de clé** ici : « HSRP », on **crée une clé** : « key 1 », puis **on définit** la valeur avec un **indicateur de difficulté** (obsolète aujourd'hui sur ces modèles) :

Ensuite on assigne ce **trousseau à chaque groupe HSRP** des routeurs (la méthode est identique sur tous les routeurs faisant partie des groupes HSRP) :

| R_2(config-if)#standby 3 authentication md5 key-chain H | ISRP |
|---------------------------------------------------------|------|
| R_2(config-if)#int vlan 10                              |      |
| R_2(config-if)#standby 10 authentication md5 key-chain  | HSRP |
| R_2(config-if)#int vlan 11                              |      |
| R_2(config-if)#standby 11 authentication md5 key-chain  | HSRP |

#### OSPF

Pour empêcher l'usurpation de paquet OSPF, on attribue un mot de passe hasher en MD5 a chaque interface concernée par OSPF.

```
R_1(config)#in fa0
R_1(config-if)#ip ospf authentication message-digest
R_1(config-if)#ip ospf message-digest-key 1 md5 1234
R_1(config-if)#end
```

#### **Running-config**

Pour éviter que les **mots de passes soient affichés en clair** dans les fichiers de configuration, on chiffre les mots de passe grâce à la commande : « *service password-encryption* »

```
enable password 7 025756085F
```

### Tâche 2 : NPS RADIUS

#### Authentification équipement réseau

Afin de **s'authentifier depuis l'annuaire active directory** qui fera office d'autorité de connexion, on installe le rôle de Network Policy Server sur le contrôleur de domaine.

Une fois le **rôle installer** on **active le serveur d'authentification**, en se rendant dans la barre d'outils > Serveur NPS :

| Sauvegarde Windows Server           |  |
|-------------------------------------|--|
| Serveur NPS (Network Policy Server) |  |
| Services                            |  |

Ensuite on « inscrit un serveur dans Active Directory » :

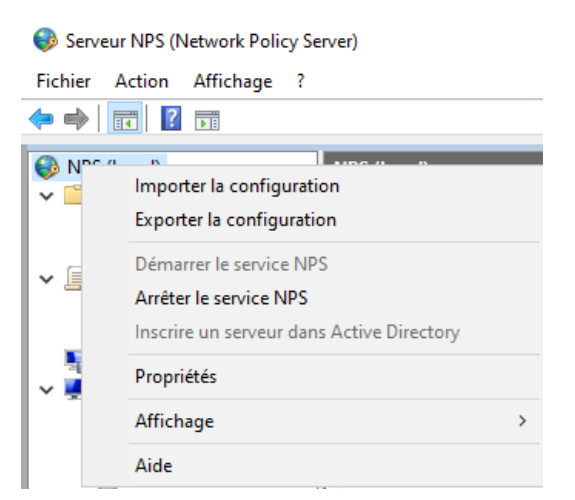

Puis on **crée nos clients RADIUS** qui sont nos commutateurs et routeurs en définissant une clé de partage, il **faudra l'utiliser aussi pour la configuration coté client** :

|   | R_1        | 192.168.3.253 | Cisco | Activé |
|---|------------|---------------|-------|--------|
| Ē | R_2        | 192.168.3.252 | Cisco | Activé |
| Ē | R_GW       | 192.168.3.3   | Cisco | Activé |
| Ē | SW_DMZ     | 192.168.3.204 | Cisco | Activé |
| Ē | SW_BUREAUX | 192.168.3.203 | Cisco | Activé |
| 1 | SW_INTRA   | 192.168.3.202 | Cisco | Activé |
|   |            |               |       |        |

Lors de la création des clients il faut renseigner la marque du matériel (ici Cisco) :

| Propriétés de R_1                                                                                                    | × |
|----------------------------------------------------------------------------------------------------|---|
| Paramètres Avancé                                                                                                    |   |
| Fournisseur<br>Spécifiez le standard RADIUS pour la plupart des clients RADIUS, ou sélectionnez le<br>fournisseur du client RADIUS dans la liste.                                                                           |   |
| Nom du fournisseur :                                                                                                    |   |
| Cisco 🗸                                                                                                    |   |
| RADIUS Standard<br>3Com<br>ACC<br>ADC Kentrox<br>Ascend Communications Inc.<br>BBN<br>Bin Tec Communications GmbH<br>Cabletron Systems                                                                                      |   |
| Cisco                                                                                                    |   |
| EICON<br>Gandalf<br>Intel Corporation<br>Laritronix<br>Livingston Enterprises, Inc.<br>Proteon<br>Shiva Corporation<br>Telebit<br>U.S. Robotics, Inc.<br>Xylogics, Inc.<br>Microsoft<br>RedBack Networks<br>Nortel Networks |   |
|                                                                                                    |   |
| OK Annuler Applique                                                                                                    | r |

Une fois fait, on crée une **nouvelle stratégie réseau**, qui nous permettra de se connecter grâce à différents facteurs, notamment la vérification si l'utilisateur (active directory) est **autorisé à se connecter** au matériel par l'attribution d'un groupe a cette stratégie, de même il faut modifier un paramètre afin de retourner les logins à l'équipement, mais surtout on devra activer l'authentification non chiffrée sans quoi on ne pourra pas se connecter.

| Méthodes d'authentification moins sécurisées :                                     |
|------------------------------------------------------------------------------------|
| Authentification chiffrée Microsoft version 2 (MS-CHAP v2)                         |
| L'utilisateur peut modifier le mot de passe après son expiration                   |
| Authentification chiffrée Microsoft (MS-CHAP)                                      |
| L'utilisateur peut modifier le mot de passe après son expiration                   |
| Authentification chiffrée (CHAP)                                                   |
| Authentification non chiffrée (PAP, SPAP)                                          |
| Autoriser les clients à se connecter sans négocier une méthode d'authentification. |
|                                                                                    |

| Paramètres :                       |                                                                                                    |                     |
|------------------------------------|----------------------------------------------------------------------------------------------------|---------------------|
| Attributs RADIUS                   | Pour envoyer des attributs supplémentaires aux clients RADIUS, sélectionnez un attribut<br>RADIUS standard, puis cliquez sur Modifier. Si vous ne configurez pas d'attribut, celui-ci<br>n'est pas envoyé aux clients RADIUS. Consultez la documentation de votre client<br>RADIUS pour connaître les attributs nécessaires. |                     |
| 🤣 Standard                         |                                                                                                    |                     |
| Spécifiques au<br>fournisseur      |                                                                                                    |                     |
| Routage et accès à distance        | Attributes -                                                                                                    |                     |
| Liaisons multiples et              | Nom                                                                                                    | Valeur              |
| (Bandwidth Allocation<br>Protocol) | Service-Type                                                                                                    | Login               |
| Tiltres IP                         |                                                                                                    |                     |
| Chiffrement                        |                                                                                                    |                     |
| 💑 Paramètres IP                    |                                                                                                    |                     |
|                                    | Ajouter                                                                                                    | Modifier_ Supprimer |

On ajoute le fournisseur de l'équipement toujours pour **permettre l'inter-compatibilité**, mais aussi pour **attribuer le niveau de privilège** a la connexion de l'utilisateur :

| Nouvelle stratégie réseau                                                                                                    | $\times$ |
|----------------------------------------------------------------------------------------------------|----------|
| Configurer les paramètres<br>Le serveur NPS applique des paramètres à la demande de connexion si toutes les conditions relatives<br>à la stratégie de demande de connexion sont remplies.                                                                                                    |          |
| Configurez les paramètres de cette stratégie réseau.<br>Si la demande de connexion répond aux conditions et contraintes, et si la stratégie accorde l'accès, les paramètres sont appliqués.                                                                                                    |          |
| Parametres :         Attributs RADIUS         Standard         Standard         Spécifiques au fournisseur, puis cliquez sur Modifier. Si vous ne configurez pas d'attribut, celuic in rest pas en voyé aux clients RADIUS. Consultez la documentation de votre client RADIUS pour connaître les attributs nécessaires.         Routage et accès à distance         Liaisons multiples et protocole BAP (Bandwidth Allocation Protocol)         Nom       Fournisseur         Valeur         Cisco -AV-Pair       Cisco         shell priv-tvl=15 |          |
| Filtres IP         Chiffrement         Paramètres IP         Ajouter         Modifier                                                                                                    |          |
| Précédent Suivant Terminer Annuler                                                                                                    |          |

Il nous reste plus qu'à configurer la partie Cisco.

Pour ça il faut crée un groupe de serveur radius, puis ajouter un serveur radius a celui-ci :

R\_2(config)#aaa group server radius AP

R\_2(config-sg-radius)#server-private 10.2.0.1 key 1234

Les ports attribuer par défaut sont **1645** pour l'authentification et **1646** pour la gestion étant donné qu'ils correspondent à mon serveur NPS je **laisse les options par défaut** et renseigne la clé d'échange du serveur.

Ensuite, il faut paramétrer le **mode d'authentification** par défaut qui sera effectué, ainsi que les **autorisations**, dans le cas où le serveur viendrait à tomber en panne, je spécifie en **dernière priorité l'authentification local** :

aaa authentication login default group AP local aaa authorization exec default group AP local

Nous procéderons au test de ce dernier a la fin de la mission.

#### Authentification Wi-Fi

# Pour sécuriser les SSID des réseaux ETP et MGMNT\_SI, la norme WPA2-enterprise est mise en place.

Ce procédé nécessite la mise en place d'un **serveur de certification**, que supportera notre contrôleur de domaine, pour cela il faut dans un premier temps installer le rôle d'autorité de certification, puis crée un certificat lors de la configuration du rôle, ici nous utiliserons **l'algorithme de hachage SHA256** ainsi qu'une **clé publique de type RSA de 2048 bits** :

| 💼 Certificat                                                                                                    |                              | ×            |
|----------------------------------------------------------------------------------------------------|------------------------------|--------------|
| Général Détails Chemin d'accès de cer                                                                                                    | lification                   |              |
| Afficher : <tout></tout>                                                                                                    | ~                            |              |
| Champ                                                                                                    | Valeur                       | ^            |
| Algorithme de hachage de la sign                                                                                                    | sha256                       |              |
| Émetteur                                                                                                    | ap-AD-DNS-DHCP-CA, ap, loc   |              |
| 🛅 Valide à partir du                                                                                                    | samedi 3 mai 2025 12:50:38   |              |
| 🛅 Valide jusqu'au                                                                                                    | vendredi 3 mai 2030 13:00:38 |              |
| 🛅 Objet                                                                                                    | ap-AD-DNS-DHCP-CA, ap, loc   |              |
| 📴 Clé publique                                                                                                    | RSA (2048 Bits)              |              |
| The product of the state of the state of the | 05.00                        | $\checkmark$ |

Une fois notre certificat crée, on peut définir la stratégie réseau sur notre serveur NPS que nous appellerons « *Wifi* », cette fois-ci dans les conditions d'accès on ajoutera le type de port NAS à savoir : « *Sans fil -IEEE 802.11* » ainsi que « *Sans fil – Autre* » :

| Propri       | étés de Wifi                                        |                                                                                      | ×                                              |
|--------------|-----------------------------------------------------|--------------------------------------------------------------------------------------|------------------------------------------------|
| Vue d        | 'ensemble Conditions                                | Contraintes Paramètres                                                               |                                                |
| Conf         | ìgurez les conditions de c                          | ette stratégie réseau.                                                               |                                                |
| Si la        | demande de connexion                                | épond aux conditions, le serveur NPS utilise cette stratégie pou                     | ur autoriser la demande de connexion. Si la    |
| dem<br>strat | ande de connexion ne ré<br>égies supplémentaires se | oond pas aux conditions, le serveur NPS ignore cette stratégie<br>aient configurées. | et en évalue d'autres, dans l'hypothèse où des |
|              |                                                     |                                                                                      |                                                |
|              | Condition                                           | Valeur                                                                               |                                                |
| 1            | Groupes Windows                                     | AP\CT_CISCO                                                                          |                                                |
|              | Type de port NAS                                    | Sans fil - IEEE 802.11 OU Sans fil - Autre                                           |                                                |
|              |                                                     |                                                                                      |                                                |

NB : A la différence de l'authentification pour les équipements, ici à l'étape de configuration des paramètres, on peut laisser les valeurs défaut.

Ensuite dans les contraintes nous ajouterons le protocole « *Microsoft : PEAP (Protected EAP)* » et nous cocherons les cases de même manière que sur le screenshot :

| Propriétés de Wifi                                                                                                    |
|----------------------------------------------------------------------------------------------------|
| Vue d'ensemble Conditions Contraintes Paramètres                                                                                                    |
| Configurez les contraintes de cette stratégie réseau.         Si la demande de connexion ne répond pas à toutes les contraintes, l'accès réseau est refusé.         Contraintes         Contraintes         Méthodes d'authentification |
| OK Annuler Appliquer                                                                                                    |

Et c'est à ce moment que l'on va configurer l'utilisation du certificat précédemment crée, on modifie les propriétés du protocole EAP précédemment ajouté, pour y associer le certificat crée juste avant :

| Modifier les propriétés l                                                          | EAP Protégé                                                                                                    | ×                            |
|------------------------------------------------------------------------------------|----------------------------------------------------------------------------------------------------|------------------------------|
| Sélectionnez le certificat<br>identité auprès du client<br>stratégie de demande de | que le serveur doit utiliser comme pr<br>. Un certificat configuré pour EAP Pro<br>e connexion remplacera ce certificat. | euve de son<br>otégé dans la |
| Certificat délivré à :                                                             | ap-AD-DNS-DHCP-CA                                                                                                    | ~                            |
| Nom convivial :                                                                    | ap-AD-DNS-DHCP-CA                                                                                                    |                              |
| Émetteur :                                                                         | ap-AD-DNS-DHCP-CA                                                                                                    |                              |
| Date d'expiration :                                                                | 03/05/2030 13:00:38                                                                                                    |                              |
| Activer la reconnexior<br>Déconnecter les client<br>Types EAP                      | n rapide<br>is sans chiffrement forcé                                                                                    |                              |
| Mot de passe sécurisé (E                                                           | EAP-MSCHAP version 2)                                                                                                    | Monter                       |
|                                                                                    |                                                                                                    | Descendre                    |
| Ajouter Modi                                                                       | fier Supprimer OK                                                                                                    | Annuler                      |

Une fois fait, on passe à la configuration du point d'accès, on se rend dans l'onglet **security**, puis on entre les paramètres du serveur NPS en sélectionnant le SSID ciblé :

| ▶ Setup                                                                                                    | Wireless Security                                   |                        |
|----------------------------------------------------------------------------------------------------|-----------------------------------------------------|------------------------|
| <ul> <li>✓ Wireless</li> <li>Basic Settings</li> <li>Security</li> <li>Connection Control</li> <li>Advanced Settings</li> </ul> | Select SSID:<br>Wireless Isolation (between SSID):  | WIFI MGMNT_SI          |
| VLAN & QoS<br><ul> <li>AP Mode</li> <li>AP Mode</li> <li>Security Monitor</li> <li>Administration</li> </ul>                    | Security Mode:<br>Wireless Isolation (within SSID): | WPA2-Enterprise        |
| Status                                                                                                    | RADIUS Server IP Address:<br>RADIUS Server Port:    | 10 . 2 . 0 . 1<br>1645 |
|                                                                                                    | Encryption:<br>Shared Secret:                       | AES 1234               |
|                                                                                                    | Key Renewal Timeout:                                | 3600 seconds           |

Notre authentification est en place, de même que pour le procédé précédent nous vérifierons le bon fonctionnement dans la tâche « rapport de test ».

### Tâche 3 : Sécurité L2 (Port-security)

Pour sécuriser les ports des commutateurs contre des attaques de types de *mac-flooding*, ainsi que pour contrôler les machines qui se connecte on met en place la

fonctionnalité de *port-security*, qui permets de définir des ACL d'adresses MAC autoriser sur les ports d'accès.

Afin de gagner du temps dans la configuration et de diminuer la marge d'erreurs on définit les adresses mac autorisé de manière dynamique, c'est-à-dire *sticky*. Puis on autorise un historique du nombre d'adresse MAC par port de 10 sur les ports 1 à 8 :

| SW_BUREAUX#s                   | h port-security                    |                                |                      |                    |                      |      |
|--------------------------------|------------------------------------|--------------------------------|----------------------|--------------------|----------------------|------|
| Secure Port                    | MaxSecureAddr                      | CurrentAddr                    | Security             | Violation          | Security Ac          | tion |
|                                | (Count)                            | (Count)                        | (Co                  | ount)              |                      |      |
| <br>Faθ/1                      | <br>10                             | <br>1                          |                      | <br>0              | <br>Shut             |      |
| Fa0/2                          | 10                                 | - 1                            |                      | õ                  | Shut                 | down |
| Fa0/3                          | 10                                 | Θ                              |                      | ē                  | Shut                 | down |
| Fa0/4                          | 10                                 | Θ                              |                      | Θ                  | Shut                 | down |
| Fa0/5                          | 10                                 | Θ                              |                      | Θ                  | Shut                 | down |
| Fa0/6                          | 10                                 | Θ                              |                      | Θ                  | Shut                 | down |
| Fa0/7                          | 10                                 | Θ                              |                      | Θ                  | Shut                 | down |
| Fa0/8                          | 10                                 | Θ                              |                      | Θ                  | Shut                 | down |
| Total Address<br>Max Addresses | ses in System (<br>s limit in Syst | excluding one<br>em (excluding | mac per  <br>one mac | port)<br>per port) | : 0<br>: 1024        |      |
| SW_BUREAUX#s                   | sh port-securit<br>ecure Mac Addre | y address<br>ss Table          |                      |                    |                      |      |
| Vlan Mac                       | Address                            | Туре                           | P                    | orts Rem           | aining Age<br>(mins) |      |
|                                |                                    | SecureSticky                   |                      | a0/1               | _                    |      |
|                                |                                    | JECHTCJETCKY                   |                      |                    |                      |      |

Total Addresses in System (excluding one mac per port) : 0 Max Addresses limit in System (excluding one mac per port) : 1024

Ensuite, on définit le comportement en cas de non-conformité, dans notre cas on éteindra le port grâce à la commande « *switchport port-security violation shutdown* » sur toutes les interfaces concernées.

### Tâche 4 : Sécurité L3 (ACL)

Pour contrôler les flux entrants et sortants, un ensemble de règles de contrôle d'accès ont été mises en place, pour une partie ce sont des listes de contrôle d'accès (ACL) **standard** dans lesquelles uniquement l'autorisation ou l'interdiction suivit d'une plage IP ou d'un hôte peut être spécifié ces types **d'ACL** sont assez basique et ne permettent pas une gestion des flux trop complexe.

Mais pour la majeure partie des ACL déployées ce sont des ACL **étendues**, dans lesquelles ont peut définir non seulement l'action (autoriser ou interdire) mais aussi la source, la destination, le port et le tout agrémenté d'opérateurs tel que : égale (eq), plus grand que (gt), plus petit que (lt) ... ce qui rend ce type de règles très efficaces et modulables.

Etant donné la complexité et le nombre de règle mise en place, je ne m'épancherais pas sur chacune d'elles, mais la listes des ACL en place est disponible en annexe.

Le but ici est segmenter les flux réseaux en fonction de leur besoin et de leur criticité, par exemple, le réseau où se trouve les serveurs interne aura des règles d'accès bien plus restrictive et plus contrôler que le réseau des entreprises utilisatrices ou que la DMZ.

Voici un tableau démontrant le découpage de réseau selon la sécurité nécessaire des contrôles d'accès :

| Réseau                            | Niveau de sécurité (5 = Maximum) |
|-----------------------------------|----------------------------------|
| Serveur interne                   | 5                                |
| Management SI                     | 4                                |
| Bureaux TiersLieux86              | 3                                |
| Réseaux entreprises utilisatrices | 3                                |
| DMZ                               | 2                                |

Une fois les contrôles d'accès mis en place sur les sous réseaux, pour encore améliorer la sécurité, un certain nombre de règle dites « **réflexives** » ont été déployées sur l'interface interne du routeur passerelle.

Le but des **ACL réflexives** est de ne laisser passer uniquement les communications qui ont été initialisées d'un certains coté, quand un poste interne se connecte à internet et effectue une recherche, le routeur va automatiquement autoriser le chemin retour de ce trafic pendant un certains temps, puis si ce temps arrive à expiration sans relance depuis l'intérieur alors le trafic sera bloqué.

Ce dispositif permet une gestion fire wall intelligente et dynamique ce qui accrue de manière non négligeable la sécurité de l'infrastructure.

# Tâche 5 : Rapport de test

### NTP

| <pre>tech@SRVLNX:~\$ sudo chronyc [sudo] password for tech:</pre> | clients |       |     |      |      |       |       |     |      |
|-------------------------------------------------------------------|---------|-------|-----|------|------|-------|-------|-----|------|
| Hostname                                                          | NTP     | Drop  | Int | IntL | Last | Cmd   | Drop  | Int | Last |
| 10.0.3                                                            | 534     | <br>0 | 6   | _    | 40   | <br>0 | <br>Θ | _   |      |
| 10.2.0.1                                                          | 399     | Θ     | 10  | -    | 390  | Θ     | Θ     | -   | -    |
| 192.168.3.202                                                     | 371     | Θ     | 6   | -    | 25   | Θ     | Θ     | -   | -    |
| 192.168.3.253                                                     | 289     | Θ     | 6   | -    | 20h  | Θ     | Θ     | -   | -    |
| 192.168.3.252                                                     | 290     | Θ     | 6   | -    | 20h  | Θ     | Θ     | -   | -    |
| 192.168.3.203                                                     | 371     | Θ     | 9   | -    | 79   | Θ     | Θ     | -   | -    |
| 192.168.3.204                                                     | 454     | Θ     | 6   | -    | 62   | Θ     | Θ     | -   | -    |

#### HRSP

|   | 56 19.901783       | 192.168.3.252        | 224.0.0.102           | HSRPv2 | 114 Hello | (state Stand | lby) |
|---|--------------------|----------------------|-----------------------|--------|-----------|--------------|------|
|   | 57.00.024754       | 400 400 2 400        | 400 400 2 000         | 1100   | 62,40246  | 20440        | 0.0  |
| Þ | User Datagram Prot | ocol, Src Port: 198  | 5, Dst Port: 1985     |        |           |              |      |
| • | Cisco Hot Standby  | Router Protocol      |                       |        |           |              |      |
|   | Group State TLV    | : Type=1 Len=40      |                       |        |           |              |      |
|   | 💌 MD5 Authenticat  | ion TLV: Type=4 Len  | =28                   |        |           |              |      |
|   | MD5 Algorith       | m: MD5 (1)           |                       |        |           |              |      |
|   | Padding: 0x0       | 8                    |                       |        |           |              |      |
|   | MD5 Flags: 0       |                      |                       |        |           |              |      |
|   | Sender's IP        | Address: 192.168.3.  | 252                   |        |           |              |      |
|   | MD5 Key ID:        | 1                    |                       |        |           |              |      |
|   | MD5 Authenti       | cation Data: f81c07a | af2118e11cc902685ea8b | 92241  |           |              |      |

### OSPF

|   | 149 211.242924     | 10.0.0.1         | 224.0.0.5             | OSPF | 138 Hello Packet |
|---|--------------------|------------------|-----------------------|------|------------------|
| _ | Onen Chartent Dath |                  | 001.0.0.5             | 0605 |                  |
| * | open snortest Path | FIRST            |                       |      |                  |
|   | • OSPF Header      |                  |                       |      |                  |
|   | Version: 2         |                  |                       |      |                  |
|   | Message Type:      | : Hello Packet ( | 1)                    |      |                  |
|   | Packet Length      | 1: 52            |                       |      |                  |
|   | Source OSPF F      | Router: 1.1.1.1  |                       |      |                  |
|   | Area ID: 0.0.      | .0.0 (Backbone)  |                       |      |                  |
|   | Checksum: 0x0      | 0000 (None)      |                       |      |                  |
|   | Auth Type: Cr      | yptographic (2)  |                       |      |                  |
|   | Auth Crypt Ke      | ey id: 1         |                       |      |                  |
|   | Auth Crypt Da      | ata Length: 16   |                       |      |                  |
|   | Auth Crypt Se      | equence Number:  | 946700621             |      |                  |
|   | Auth Crypt Da      | ata: 598371f63fb | 73cb5478edd9bf9bd92a5 |      |                  |

#### Radius

#### Administration

| R_1#sh radius statistics      |       |       |      |
|-------------------------------|-------|-------|------|
|                               | Auth. | Acct. | Both |
| Maximum inQ length:           | NA    | NA    | 1    |
| Maximum waitQ length:         | NA    | NA    | 1    |
| Maximum doneQ length:         | NA    | NA    | 1    |
| Total responses seen:         | 2     | Θ     | 2    |
| Packets with responses:       | 2     | Θ     | 2    |
| Packets without responses:    | Θ     | Θ     | Θ    |
| Access Rejects :              | Θ     |       |      |
| Average response delay(ms):   | 24    | Θ     | 24   |
| Maximum response delay(ms):   | 40    | Θ     | 40   |
| Number of Radius timeouts:    | Θ     | Θ     | Θ    |
| Duplicate ID detects:         | Θ     | Θ     | Θ    |
| Buffer Allocation Failures:   | Θ     | Θ     | Θ    |
| Maximum Buffer Size (bytes):  | 84    | Θ     | 84   |
| Malformed Responses :         | Θ     | Θ     | Θ    |
| Bad Authenticators :          | Θ     | Θ     | Θ    |
| Unknown Responses :           | Θ     | Θ     | Θ    |
| Source Port Range: (2 ports o | nly)  |       |      |
| 1645 - 1646                   |       |       |      |
| Last used Source Port/Identif | ier:  |       |      |
| 1645/2                        |       |       |      |
| 1646/0                        |       |       |      |
|                               |       |       |      |

| 132 10.972196 | 10.2.0.252 | 10.2.0.1   | RADIUS | 126 Access-Request id=2 |
|---------------|------------|------------|--------|-------------------------|
| 133 11.030209 | 10.2.0.1   | 10.2.0.252 | RADIUS | 163 Access-Accept id=2  |
| 134 11.030219 | 10.2.0.1   | 10.2.0.252 | RADIUS | 163 Access-Accept id=2, |

#### Wi-fi

| SSID :                                              | WIFI MGMNT_SI                           |
|-----------------------------------------------------|-----------------------------------------|
| Protocole :                                         | 802.11g                                 |
| Type de sécurité :                                  | WPA2 - Entreprise                       |
| Fabricant :                                         | Realtek Semiconductor Corp.             |
| Description :                                       | TP-Link Wireless MU-MIMO USB<br>Adapter |
| Version du pilote :                                 | 1030.44.1014.2024                       |
|                                                     |                                         |
| Type d'informations de connexion :                  | Microsoft: PEAP (Protected EAP)         |
| Bande passante réseau :                             | 2,4 GHz                                 |
| Canal réseau :                                      | 6                                       |
| Vitesse de connexion (Réception/<br>Transmission) : | 54/54 (Mbps)                            |
| Adresse IPv6 locale du lien :                       | fe80::5be5:6373:eb5d:5f57%12            |
| Adresse IPv4 :                                      | 192.168.3.13                            |
| Serveurs DNS IPv4 :                                 | 10.2.0.1 (non chiffré)                  |
| Suffixe DNS principal :                             | ap.local                                |
| Adresse physique (MAC) :                            | 30-DE-4B-89-5E-71                       |

#### **Port-security**

| SW_INTRA#sh port-security  | <pre>interface fastEthernet 0/1</pre> |
|----------------------------|---------------------------------------|
| Port Security              | : Enabled                             |
| Port Status                | : Secure-up                           |
| Violation Mode             | : Shutdown                            |
| Aging Time                 | : 0 mins                              |
| Aging Type                 | : Absolute                            |
| SecureStatic Address Aging | : Disabled                            |
| Maximum MAC Addresses      | : 10                                  |
| Total MAC Addresses        | : 3                                   |
| Configured MAC Addresses   | : 0                                   |
| Sticky MAC Addresses       | : 3                                   |
| Last Source Address        | : 0000.0000.0000                      |
| Security Violation Count   | : 0                                   |

### **Problèmes rencontrés**

La mis en place des ACL a demandé une grande quantité de travail, en raison du niveau de sécurité qui a été mit en place ainsi que du nombre de règle.

# Points à améliorer

- Chiffrer les flux HTTP du serveur NTP/SYSLOG/TFTP ;
- Le remplacement des équipements par de plus récent afin de bénéficier de protocole plus sécurisé, d'augmenter la bande passante mais aussi de pallié le point critique du switch d'interconnexion des routeurs ;
- Ajouter un contrôleur de domaine pour la tolérance aux pannes de celui-ci ;
- Crée un script d'automatisation des sauvegardes ;
- Ajouter un serveur NAS ;
- Ajout d'une connexion internet de secours ;
- Mettre en place une gestion des flux plus simple, comme un pare feu dédié ;
- Déployer un serveur de gestion des incidents et de parc (GLPI).

# Bilan

Désormais notre infrastructure est fonctionnelle, elle comporte plusieurs technologies différentes toutes imbriquer les unes avec les autres afin de former une architecture réseaux fiable, sécurisée et fonctionnelle.

L'infrastructure mise en place possède non seulement les **fonctionnalités standards** d'un SI notamment, le routage (interne mais aussi externe), la segmentation réseau, la traduction d'adresses vers l'extérieur, la configuration automatique de l'adressage IP ainsi qu'un point d'accès wifi.

Mais aussi d'autres capacités tel que la **tolérance aux pannes** grâce à la redondance des routeurs via HSRP, la redondance des médias grâce au spanning tree.

Ou encore, une **administration améliorée des équipements** a travers la mise en place de l'accès a distance via SSH, la journalisation centralisée de ces équipements via rsyslog combiner à un serveur web qui procure une interface graphique pour visualiser les logs, un serveur TFTP permettant de réaliser des sauvegardes mais aussi d'en restaurer ou de mettre à jours les images systèmes des machines et enfin un serveur de temps sur lequel toutes les machines composant le SI se synchronisent.

Bien entendu, une infrastructure digne de ce nom doit aussi avoir des **mécanismes de sécurité** puissant, c'est pour cela que nous avons renforcé plusieurs points sensibles, comme la régulation des synchronisation NTP via une ACL d'adresse, la protection du spanning tree contre les commutateurs pirates, la sécurisation des ports des commutateurs qui ne permettent qu'un certain nombre d'adresses MAC à se connecter. Mais la fonctionnalité la plus puissante de ce système est la précision des **règles de filtrages IP**, que ce soit interne comme le cloisonnement entre les différents VLAN, mais aussi externe afin d'empêcher les connexions malveillantes vers des équipements critiques.

De plus, des modalités **d'authentifications robustes** sont en place, tel que l'authentification via un serveur RADIUS pour certains SSID ou pour les connexions SSH aux équipements réseaux. Certains protocoles ont été sécurisés en modifiant les mots de passe par défaut et en ajoutant une fonction hashage.

En conclusion, notre infrastructure est désormais prête pour la mise en production, celle-ci possède toutes les fonctionnalités imposées par le cahier des charges et même plus. Ainsi que toute la documentation nécessaire à son utilisation.

# **Compétences couvertes**

### Bloc 1

- Gérer le patrimoine informatique ;
- Répondre aux incidents et aux demandes d'assistance et d'évolution ;
- Travailler en mode projet ;
- Mettre à disposition des utilisateurs un service informatique.

### Bloc 2

- Concevoir une solution d'infrastructure réseau ;
- Installer, tester et déployer une solution d'infrastructure réseau ;
- Exploiter, dépanner et superviser une solution d'infrastructure réseau.

### Bloc 3

- Sécuriser les équipements et les usages des utilisateurs ;
- Garantir de la disponibilité, de l'intégrité et de la confidentialité des services informatiques et des données de l'organisation face à des cyberattaques ;
- Assurer la cybersécurité d'une infrastructure réseau, d'un système, d'un service.

# Sources

- Accès SSH sur un équipement Cisco | Cisco | IT-Connect
- Définir un mot de passe sur un matériel Cisco | Cisco | IT-Connect
- Changer la bannière d'accueil des appareils Cisco | Cisco | IT-Connect
- <u>Cisco Configurer un client NTP | Cisco | IT-Connect</u>
- Attribuer un nom d'hôte de périphérique sur les commutateurs gérés de la gamme 300 à l'aide de l'interface de ligne de commande Cisco
- <u>11.4.2.2 Sauvegarde et restauration via TFTP</u>
- <u>Configuration vlan sur un switch Cisco</u>
- Configuration d'un trunk entre deux switch CISCOMADESIMPLE.BE
- VTP (ou comment se simplifier la vie avec les VLAN) Réussir son CCNA
- Mise en place de VLANs et de routage inter-VLANs | Cisco | IT-Connect
- Gestion des logs SYSLOG cisco.goffinet.org
- Lab Spanning-Tree et Rapid Spanning-tree Cisco cisco.goffinet.org
- EtherChannel sous Cisco avec LACP | Cisco | IT-Connect
- Mise en place du protocole GLBP sous Cisco | Cisco | IT-Connect
- <u>Redondance de passerelle protocole HSRP cisco.goffinet.org</u>
- Mise en place du protocole HSRP | Cisco | IT-Connect
- <u>GLBP : Gateway Load-Balancing Protocol CISCOMADESIMPLE.BE</u>
- Quelques éléments supplémentaires sur la sécurité d'un switch Cisco YouTube
- 🏂 Faire soi même un câble RJ45 croisé et le vérifier 🥮
- <u>Cisco | Le filtrage MAC sur les switchs Catalyst</u>
- Configuring MAC ACLs [Support] Cisco Systems
- <u>Configuration ACL Standard Guide Complet</u>
- <u>Configuration du NAT sur un routeur Cisco CISCOMADESIMPLE.BE</u>
- Les adresses IP privées et publiques | Administration Réseau | IT-Connect
- Network Address Translation (NAT44) cisco.goffinet.org
- <u>Tutoriel RADIUS Switch | All IT Network</u>
- Authentification radius sur un router avec SSH | CISCO PACKET TRACER FOREVER
- Authentification 802.1X sur un réseau Ethernet (Port-Based Authentication) WS-C2950 vs WS-C3750 – CISCOMADESIMPLE.BE
- <u>ACLs Cisco IPv4 et IPv6 cisco.goffinet.org</u>
- Introduction au protocole de routage dynamique OSPF cisco.goffinet.org
- <u>Configuration du routage ospf routeur Cisco</u>
- How to configure logging in Cisco IOS Cisco Community
- Envoi des logs d'un équipement Cisco vers un serveur Syslog Astarox
- <u>Mise en place d'un serveur de temps (NTP) sous Linux | Commandes et Système | IT-</u> <u>Connect</u>
- Comment configurer un serveur Rsyslog sur Debian 12 Shapehost
- Installer Syslog sur Debian 12 Doknet
- <u>Serveur de log Syslog :: Formatux</u>
- Installation et paramétrage logwatch | webdevpro.net
- config switch cisco 2950
- NTP : la synchronisation temporelle avec Chrony | Services | IT-Connect

- <u>chrony chrony.conf(5)</u>
- Adding a Local Network Time Server in Linux
- <u>chrony chrony.conf(5)</u>
- <u>chrony chronyc(1)</u>
- Synchronisation temporelle NTP cisco.goffinet.org
- Configuring NTP on a Cisco Device No Blinky Blinky
- Les listes de contrôle d'accès (ACL) avec Cisco | IT-Connect
- Spanning-Tree et Rapid Spanning-tree Cisco cisco.goffinet.org
- Switchport Port-Security (Sécurité sur les ports) Cisco en IOS cisco.goffinet.org
- Configurer le Routage Inter-VLAN : Routeur et Switch n3
- WAP200AG.book
- Diapositiva 1
- <u>CMSBE\_F04\_ACL.pdf</u>
- OSPF : Configuration Basique | Networklab
- <u>Cisco IOS Binaries Collection 2019 12 : Free Download, Borrow, and Streaming : Internet</u> <u>Archive</u>
- IOS upgrade via FTP (Cisco) Grandmetric
- Installer LogAnalyzer sur Debian 12 La procédure complète Doknet
- [Tuto] Centraliser les journaux d'événements Linux avec Rsyslog et LogAnalyzer (+ vidéo) – NEPTUNET.FR
- GLBP | Networklab
- <u>Chrony et NTP | DevSecOps</u>
- Linux Windows : prioriser une route ou interface pour accéder à Internet